Rozruch

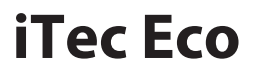

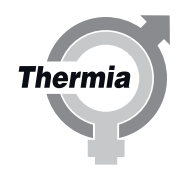

www.thermia.pl

Thermia AB nie ponosi odpowiedzialności z tytułu gwarancji w przypadku postępowania niezgodnego z instrukcją w czasie instalacji lub obsługi urządzenia.

Oryginalna instrukcja została napisana w języku angielskim. Instrukcje w innych językach są tłumaczeniem oryginału. (Dyrektywa 2006/42/WE)

© Copyright Thermia AB

#### Spis treści

| 1  | Informacje na temat dokumentów i etykiet                                      | 4  |
|----|-------------------------------------------------------------------------------|----|
|    | 1.1 Wstęp                                                                     | 4  |
|    | 1.2 Symbole stosowane w dokumentacji                                          | 4  |
|    | 1.3 Symbole stosowane na etykietach                                           | 5  |
| 2  | Ważne informacje/ przepisy bezpieczeństwa                                     | 6  |
|    | 2.1 Ogólne przepisy bezpieczeństwa                                            | 6  |
| 2  | Kanfiruna ia uluka du atana wania                                             |    |
| 3  | KonfiguraCja ukradu sterowania                                                | 9  |
|    | 2.1 Wakeriarda www.integra                                                    | 5  |
|    | 3.3 Uktawijanja mocy pomyc cjarka                                             | 5  |
|    | 3.4 Aktywacia elektrycznej grząłki nurkowej w iTec Total/Plus i iTec Total FO | 11 |
|    | 3.5 Aktywacja zewnetrznego podgrzewacza pomocniczego w iTec Standard          | 12 |
|    | 3.6 Ustawianie temperatury startowei CWU j właczenie CWU                      | 12 |
|    | 3.7 Trvb CWU                                                                  | 13 |
|    | 3.8 Właczanie chłodzenia                                                      | 13 |
|    | 3.9 Podrzędne obiegi grzewcze                                                 | 14 |
|    | 3.10 Aktywacja pompy obiegowej Optimum (o zmiennej prędkości)                 | 15 |
|    | 3.11 Ustawienie fabryczne                                                     | 16 |
| 4  | 7noidé nyzonhay min                                                           | 17 |
| 4  | A 1 Znajdowanio przepławu min                                                 | 17 |
|    | 4.1 Zhajuowanie przeprywu min.                                                | 17 |
| 5  | Test ręczny                                                                   | 21 |
| 6  | Informacie o menu                                                             | 26 |
| 0  |                                                                               | 20 |
| 7  | Menu INFORMACJE                                                               | 27 |
|    | 7.1 Omówienie menu                                                            | 27 |
|    | 7.2 Podmenu TR PRACY                                                          | 27 |
|    | 7.3 CIEPŁO                                                                    | 28 |
|    | 7.4 OBIEG DYSTRYBUCYJNY 1–2                                                   | 29 |
|    | 7.5 CWU                                                                       | 30 |
|    |                                                                               | 30 |
|    |                                                                               | 21 |
|    | 7.0 DAINE ERSPL                                                               | 21 |
|    | 7.10 ODS7RANIANIF                                                             | 32 |
|    | 7.11 KALENDARZ                                                                | 32 |
|    | 7.12 ALABM                                                                    | 32 |
|    | 7.13 JEZYK                                                                    | 34 |
| -  |                                                                               |    |
| 8  | Menu SERWIS                                                                   | 35 |
|    | 8.1 Omowienie menu                                                            | 35 |
|    | 8.2 CWU                                                                       | 35 |
|    |                                                                               | 26 |
|    |                                                                               | 27 |
|    | 8.6 TEST RECZNY                                                               | 38 |
|    | 8.7 USTAWIENIA                                                                | 30 |
|    | 8.8 ODSZRANIANIE                                                              | 40 |
|    | 8.9 OPTIMUM                                                                   | 40 |
|    | 8.10 ZBIORN. BUFOROWY                                                         | 41 |
|    | 8.11 INFO JEDN ZEWN                                                           | 42 |
| •  | Unichamiania                                                                  |    |
| 7  | Uruchamiame                                                                   | 44 |
| 10 | Napełnianie oraz odpowietrzanie zasobnika CWU i instalacji grzewczej          | 46 |
| 11 | Optymalizowanie instalacji                                                    | 47 |
| 12 | Kody błędów                                                                   | 53 |
| 13 | Protokół z instalacji i informacje o kliencie                                 | 55 |

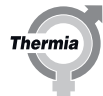

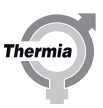

#### 1 Informacje na temat dokumentów i etykiet

#### 1.1 Wstęp

Z niniejszym produktem są powiązane następujące dokumenty:

- **Skrócona instrukcja montażu** to ilustrowany przewodnik krok-po-kroku o tym, jak zainstalować pompę ciepła. Element jest dostarczany z pompą ciepła.
- Instrukcja obsługi. Uzupełnia Skróconą instrukcję montażu oraz podaje dokładne informacje o tym, jak zainstalować pompę ciepła.

Dostępna do pobrania, patrz poniżej.

- **Podręcznik uruchomienia** zawiera informacje konieczne do uruchomienia pompy ciepła oraz zrównoważenia hydraulicznego instalacji grzewczej.
  - Dostępna do pobrania, patrz poniżej.
- Schemat elektryczny pompy ciepła przydatny jest podczas wyszukiwania przyczyn usterek oraz serwisowania. Dostępna do pobrania, patrz poniżej.
- Podręcznik użytkownika przeznaczony jest dla użytkownika i powinien zostać mu przekazany po zakończeniu montażu oraz uruchomienia.
- Element jest dostarczany z pompą ciepła.
- Zgodnie z obowiązującymi wymaganiami dołączane są także wymagane w danym kraju instrukcje i formularze. Element jest dostarczany z pompą ciepła.

#### **Dokumenty niedostarczone z pompą ciepła są dostępne do pobrania tutaj:** www.thermia.pl

#### 1.2 Symbole stosowane w dokumentacji

Instrukcja zawiera różne symbole ostrzegawcze, które wraz z informacjami podanymi w tekście zwracają uwagę czytelnika na zagrożenia związane z wykonywanymi czynnościami.

Symbole znajdują się po lewej stronie tekstu. Stosowane są trzy symbole, z których każdy reprezentuje inny poziom zagrożenia:

| Niebezpie-<br>czeństwo | Ostrzeżenie o bezpośrednim zagrożeniu, które prowadzi do niebez-<br>piecznych dla życia lub poważnych szkód, jeśli nie zostaną podjęte wy-<br>magane działania.                           |
|------------------------|----------------------------------------------------------------------------------------------------|
|                        |                                                                                                    |
| Ostrzeżenie            | Ryzyko odniesienia obrażeń!<br>Ostrzeżenie o możliwym ryzyku powstania obrażeń, które mogą być<br>niebezpieczne dla życia lub poważne, jeśli nie zostaną podjęte wyma-<br>gane działania. |
|                        |                                                                                                    |
| Uwaga                  | Ryzyko uszkodzenia urządzenia.<br>Informacja o potencjalnym ryzyku, które może prowadzić do powsta-                                                                                       |

Czwarty symbol reprezentuje informacje praktyczne lub rady dotyczące sposobu wykonania danej czynności.

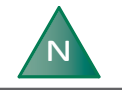

Informacja ułatwiająca obsługę urządzenia lub informacja o możliwym negatywnym oddziaływaniu na pracę urządzenia.

nia szkód materialnych, jeśli nie zostaną podjęte wymagane działania.

#### 1.3 Symbole stosowane na etykietach

Na etykietach naklejanych na różne elementy pompy ciepła mogą pojawiać się podane niżej symbole. Zastosowane symbole są uzależnione od modelu pompy ciepła.

#### 1.3.1 Informacje ogólne

| $\triangle$ | Ostrzeżenie, niebezpieczeństwo!                                                      |
|-------------|--------------------------------------------------------------------------------------|
|             | Przeczytaj dołączoną dokumentację.                                                   |
| i           | Przeczytaj dołączoną dokumentację.                                                   |
| A           | Ostrzeżenie, niebezpieczne napięcie elektryczne!                                     |
|             | Ostrzeżenie, gorące powierzchnie!                                                    |
|             | Ostrzeżenie, ruchome części!                                                         |
|             | Ostrzeżenie, ryzyko zmiażdżenia części ciała!                                        |
|             | Omawiane urządzenie napełniane jest umiarkowanie palnym czynnikiem chłodniczym R-32. |

#### 1.3.2 Elementy elektryczne

#### Objaśnienie

Komponent, zwykle dostawa zgodnie z propozycją rozwiązań systemowych Komponenty, akcesoria zgodnie z propozycją rozwiązań systemowych

#### 1.3.3 Przyłącza rurociągów

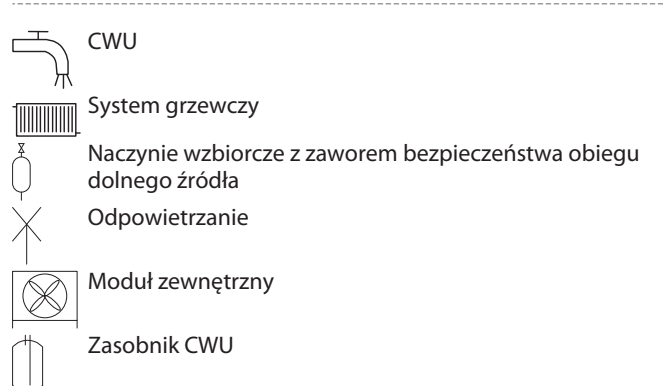

"herm

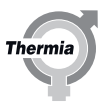

#### 2 Ważne informacje/ przepisy bezpieczeństwa

#### 2.1 Ogólne przepisy bezpieczeństwa

Należy ściśle przestrzegać poniższych zasad bezpieczeństwa, ponieważ są one konieczne do zapewnienia bezpieczeństwa produktu Thermia. Przechowuj instrukcję w bezpiecznym miejscu, tak aby można było z niej korzystać po montażu. Pamiętaj o przekazaniu jej nowemu właścicielowi w przypadku sprzedaży lub przekazania pompy ciepła. Należy przestrzegać środków ostrożności i innych uwag, aby uniknąć poważnego uszkodzenia systemu i obrażeń użytkowników

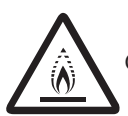

Omawiane urządzenie napełniane jest umiarkowanie palnym czynnikiem chłodniczym R-32.

| Niebezpie-<br>czeństwo | Ryzyko odniesienia obrażeń! Zakaz wykorzystania urządzenia przez<br>dzieci do zabawy.                                                                                                    |
|------------------------|----------------------------------------------------------------------------------------------------|
| Niebezpie-<br>czeństwo | Zawsze odłączaj źródło zasilania pompy ciepła przed przystąpieniem<br>do czynności serwisowych lub prac na komponentach znajdujących<br>się wewnątrz urządzenia.                                                                                                    |
| Niebezpie-<br>czeństwo | Pamiętaj, że prąd elektryczny utrzymuje się w urządzeniach elektro-<br>nicznych jeszcze kilka chwil po odłączeniu źródła zasilania.                                                                                                    |
| Ostrzeżenie            | Czynności instalacyjne oraz testy pracy powinien wykonywać wyłącz-<br>nie odpowiednio wykwalifikowany personel.                                                                                                    |
| Ostrzeżenie            | Producent nie ponosi odpowiedzialności za szkody powstałe w wyni-<br>ku nieupoważnionych modyfikacji lub niewłaściwego podłączenia<br>kabli elektrycznych bądź przewodów hydraulicznych. Niezastosowanie<br>się do tych wytycznych lub do wymogów wyszczególnionych w in-<br>strukcji spowoduje natychmiastowe unieważnienie gwarancji. |
| Ostrzeżenie            | W przypadku stwierdzenia jakichkolwiek uszkodzeń, głośnego hałasu<br>lub zapachu spalenizny nie należy używać tego urządzenia.                                                                                                    |
|                        |                                                                                                    |

6

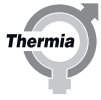

| Ostrzeżenie | Jeżeli z urządzenia wydobywa się dym, głośno pracuje lub którekol-<br>wiek z kabli nagrzewają się bądź zostały uszkodzone, w takiej sytuacji<br>zawsze należy użyć wyłącznika celem wyłączenia urządzenia, a następ-<br>nie skontaktować się z dostawcą pompy ciepła.                                             |
|-------------|----------------------------------------------------------------------------------------------------|
| Ostrzeżenie | Zawsze pamiętaj o regularnym sprawdzaniu urządzenia, połączeń<br>elektrycznych, czynnika chłodniczego i elementów zabezpieczających.<br>Kontrole te powinny być wykonywane wyłącznie przez wykwalifiko-<br>wany personel.                                                                                         |
| Ostrzeżenie | Urządzenie zawiera części ruchome i elektryczne, które należy zawsze chronić przed dziećmi.                                                                                                    |
| Ostrzeżenie | Personel nieupoważniony nie może dokonywać napraw, przemie-<br>szczania, modyfikacji ani ponownego montażu urządzenia, ponieważ<br>działania te mogą doprowadzić do uszkodzenia produktu, porażenia<br>prądem i pożaru.                                                                                           |
| Uwaga       | Jeśli istnieje ryzyko, że przez przepusty ścienne do rurociągów przedo-<br>staną się wody gruntowe, należy zastosować przepusty wodoszczelne.                                                                                                    |
|             | W przypadku korzystania z systemu pompy ciepła powietrze-woda<br>Thermia w połączeniu z innym źródłem ciepła (np. z kotłem gazo-<br>wym), należy zadbać, aby temperatura wody powrotnej nie przekra-<br>czała 65°C.                                                                                               |
| Ostrzeżenie | W trakcie pracy urządzeń nie należy dotykać elementów wewnętrz-<br>nych (rurociągów, rur z czynnikiem chłodniczym, wymienników ciepła<br>itp.). W przypadku konieczności regulacji i dotykania jednostek, należy<br>odczekać przez czas dostateczny do schłodzenia jednostki i korzystać z<br>rękawic ochronnych. |
| Ostrzeżenie | W przypadku wycieku czynnika chłodniczego należy unikać kontaktu z<br>takim czynnikiem. W przeciwnym razie może dojść do poważnych od-<br>mrożeń.                                                                                                    |
| Uwaga       | Nie rozbieraj ani nie modyfikuj nagrzewnicy samodzielnie.                                                                                                    |

Thermia AB AWIE01CM149 7

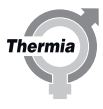

| Uwaga       | To urządzenie może być używane przez dzieci 8-letnie i starsze oraz<br>osoby o ograniczonych możliwościach fizycznych, czuciowych i umy-<br>słowych lub nie mające doświadczenia i wiedzy, o ile znajdują się pod<br>nadzorem lub zostały poinstruowane w zakresie bezpiecznego korzys-<br>tania z urządzenia i rozumieją potencjalne ryzyko z tym związane.<br>Dzieci nie powinny czyścić i konserwować urządzenia bez nadzoru. |
|-------------|----------------------------------------------------------------------------------------------------|
|             |                                                                                                    |
| Ostrzeżenie | Pamiętaj o odczekaniu pewnego czasu po wyłączeniu zasilania pompy<br>ciepła, ponieważ urządzenie zawiera kondensatory, które mogą być<br>naładowane.                                                                                                    |
|             |                                                                                                    |
| Uwaga       | Nie uruchamiaj urządzenia (iTec Total/Plus, iTec Total EQ), jeżeli istnie-<br>je ryzyko, że w podgrzewaczu pomocniczym może znajdować się za-<br>marznięta woda.                                                                                                    |
|             |                                                                                                    |
| Uwaga       | W przypadku chłodzenia istotne jest ograniczenie najniższej tempera-<br>tury zasilania w celu zapobieżenia skraplaniu.                                                                                                    |
|             |                                                                                                    |

#### 3 Konfiguracja układu sterowania

#### 3.1 Uruchomienie

#### **Uwaga** Rozruch instalacji można przeprowadzić dopiero po napełnieniu i odpowietrzeniu układu hydraulicznego. W przeciwnym razie może dojść do uszkodzenia pompy obiegowej. Jeśli podczas instalacji urządzenie będzie obsługiwane tylko przez podgrzewacz pomocniczy, najpierw należy sprawdzić, czy instalacja grzewcza jest napełniona i czy sprężarka została zabezpieczona przed uruchomieniem.

#### 3.2 Wybór języka wyświetlacza

W menu Informacje można wprowadzić następujące ustawienia. Aby wyświetlić menu Informacje, naciśnij strzałkę w lewo (<). Aby przejść w górę lub w dół menu, naciśnij + lub -.

Wybierz język wyświetlacza w menu INFORMACJE:

- INFORMACJE
  - Aby wyświetlić pozycję JĘZYK, naciśnij kilka razy przycisk -.
    - Aby wejść do menu JĘZYK, naciśnij strzałkę w prawo (>).
      - Wybierz język za pomocą przycisków + lub -.
        - Naciśnij strzałkę w prawo (>), aby wybrać język. Obok wybranego języka zostanie wyświetlona gwiazdka (\*).
          - Aby opuścić menu Informacje, naciśnij dwa razy strzałkę w lewo (<).</li>

muszą być włączone i podłączone.

| 3.3 Ustawia | Ustawianie mocy pompy ciepła                                                                                                    |  |  |
|-------------|----------------------------------------------------------------------------------------------------|--|--|
| Uwaga       | Uruchomienie instalacji można przeprowadzić dopiero po napełnieniu<br>i odpowietrzeniu instalacji grzewczej i zasobnika CWU. W przeciwnym<br>razie może dojść do uszkodzenia pompy obiegowej. |  |  |
|             |                                                                                                    |  |  |
| N           | Jeżeli na tym etapie użytkownik nie posiada zainstalowanego modułu<br>zewnętrznego, należy powrócić do tego kroku, gdy zostanie on już za-<br>instalowany.                                    |  |  |
|             |                                                                                                    |  |  |
|             | Aby umożliwić rozruch instalacji, jednostki zewnetrzna i wewnetrzna                                                                                                    |  |  |

Ν

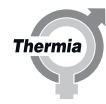

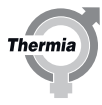

## N

Domyślne ustawienie mocy pompy ciepła po dostawie to NO SIZE (BRAK MOCY) (wskazywane przez gwiazdkę przy tekście w języku angielskim). Oznacza to, że sprężarka nie może zostać uruchomiona, a instalator przed wyjściem z tego menu najpierw musi dokonać wyboru języka oraz wybrać moc pompy ciepła. Po ustawieniu mocy przywracane są ustawienia fabryczne i jako pierwszy wybór pojawia się ogrzewanie grzejnikowe.

Po podłączeniu zasilania do sterownika pierwsze menu wyświetlane na wyświetlaczu to PAROWANIE BEZP. Menu. Moc pompy ciepła musi zostać ustawiona przed skonfigurowaniem układu sterowania i zakończeniem rozruchu.

Aby wstępnie ustawić moc pompy ciepła:

- Aby wybrać moc pompy ciepła w kW I napięcie zasilania, należy użyć przycisków + lub -.
  - Aby potwierdzić wybór, naciśnij strzałkę w prawo (>). Obok wybranej wartości pojawi się gwiazdka (\*).
    - Naciśnij strzałkę w lewo (<) i zaczekaj na wyświetlenie ekranu domyślnego.

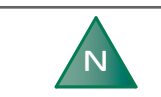

Moc pompy ciepła można też wybrać na późniejszym etapie, zmieniając ustawienia w menu Serwis zgodnie z opisem poniżej.

Aby wyświetlić menu Serwis, naciśnij strzałkę w lewo (<) i przytrzymaj ją przez co najmniej 5 sekund. Aby przejść w górę lub w dół menu, naciśnij + lub -.

W menu ustaw moc pompy ciepła:

- SERWIS
  - USTAWIENIA
    - SYSTEM
      - ŹRÓDŁO CIEPŁA
        - POWIETRZE
          - PAROWANIE BEZP.
            - Naciskaj strzałkę w prawo (>) przez ok. 20 sekund i wybierz odpowiednią moc pompy ciepła.
              - Aby wybrać moc pompy ciepła w kW, naciśnij przycisk + lub -.
                - Aby potwierdzić wybór, naciśnij strzałkę w prawo (>). Obok wybranej wartości pojawi się gwiazdka (\*).
                  - Aby wrócić do menu Serwis, naciśnij kilka razy strzałkę w lewo (<).</li>

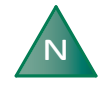

W menu SERWIS\PODGRZ POMOC\ZEWNĘTRZNE UZUPEŁNIENIE należy skonfigurować pompę ciepła odpowiednio dla wybranego rozwiązania systemowego.

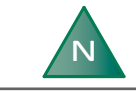

Aby zapobiec alarmom podczas uruchamiania, moduł zewnętrzny musi być zasilany.

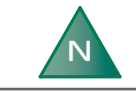

Wprowadź ustawienia w kolejności przedstawionej poniżej.

Więcej informacji o parametrach dostępnych w module wewnętrznym można znaleźć w sekcjach dotyczących menu Informacje i menu Serwis.

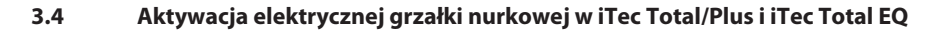

Jeśli zapotrzebowanie na ciepło jest większe niż możliwości sprężarki pompy ciepła, w trybie pracy AUTO włączany jest podgrzewacz pomocniczy. iTec Total posiada trzy wyjścia: PODGRZ POM 1, PODGRZ POM 2 (domyślne fabrycznie) oraz PODGRZ POM 3, dla których moc wyjściowa może być sterowania w pięciu krokach.

Dwa stopnie zasilania, stopień 4 i stopień 5, w przypadku iTec Total nie mogą zostać uruchomione, kiedy pracuje sprężarka. Stopnie pracy grzałki nurkowej: +4 i +5 mogą zostać wybrane, kiedy sprężarka pracuje, i mogą zostać wybrane pod warunkiem, że budynek, w którym zainstalowana jest pompa ciepła, charakteryzuje się dużym zapotrzebowaniem na ciepło, a instalacja elektryczna w budynku jest przystosowana do dużego poboru prądu. W przypadku alarmu grzałka nurkowa zostanie włączona automatycznie pod warunkiem, że wybrany został tryb pracy AUTO i dozwolony jest co najmniej jeden dodatkowy stopień pracy.

W iTec Total/Plus podgrzewacz wielostopniowy (grzałka nurkowa) jest zamontowany fabrycznie. Układ sterowania modułu wewnętrznego włącza wytwarzanie odpowiedniej ilości energii tak, aby osiągnąć wymaganą temperaturę instalacji grzewczej. Poniżej znajduje się opis poszczególnych stopni pracy.

Gdy są ustawione stopnie pracy 1-3, +4 i +5, sprężarka i elektryczny podgrzewacz pomocniczy mogą być włączane jednocześnie. Jeżeli są ustawione stopnie 4 i 5, włączana jest albo sprężarka, albo elektryczny podgrzewacz pomocniczy.

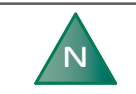

Stopnie +4 i +5 mogą być włączone tylko w trójfazowym elektrycznym podgrzewaczu pomocniczym 400 V.

#### Elektryczny podgrzewacz pomocniczy jednofazowy 230 V 1-N

W menu Serwis można wprowadzić następujące ustawienia. Jeśli menu Serwis nie jest jeszcze wyświetlone, otwórz je, naciskając strzałkę w lewo (<) i przytrzymując ją przez co najmniej 5 sekund. Aby przejść w górę lub w dół menu, naciśnij + lub -.

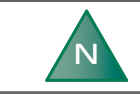

## Jednofazowy elektryczny podgrzewacz pomocniczy 230 V. Najwyższe ustawienie to stopień 3.

Ustawienie jednofazowego elektrycznego podgrzewacza pomocniczego 230 V. 3 maks. stopień w menu SERWIS:

- SERWIS
  - PODGRZ POMOC
    - MAX. STOPIEŃ
      - Wybierz maks. stopień.

#### Elektryczny podgrzewacz pomocniczy trójfazowy 400 V

W menu Serwis można wprowadzić następujące ustawienia. Jeśli menu Serwis nie jest jeszcze wyświetlone, otwórz je, naciskając strzałkę w lewo (<) i przytrzymując ją przez co najmniej 5 sekund. Aby przejść w górę lub w dół menu, naciśnij + lub -.

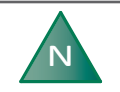

## Trójfazowy elektryczny podgrzewacz pomocniczy 400 V. Najwyższe ustawienie to stopień 5.

Ustawienie trójfazowego elektrycznego podgrzewacza pomocniczego 400 V. 5 maks. stopień w menu SERWIS:

SERWIS

- PODGRZ POMOC
  - MAX. STOPIEŃ
    - Wybierz maks. stopień.

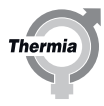

#### 3.5 Aktywacja zewnętrznego podgrzewacza pomocniczego w iTec Standard

Opcję tę należy wybrać, jeśli jest używany podgrzewacz jednostopniowy (włączenie/wyłączenie; może to być palnik olejowy lub podobny). Należy użyć wyjścia bezpotencjałowego. Jeśli jest używany podgrzewacz wielostopniowy, należy użyć ustawień przedstawionych w powyższym rozdziale: Aktywacja elektrycznej grzałki nurkowej w iTec Total/Plus"

W menu Serwis można wprowadzić następujące ustawienia. Jeśli menu Serwis nie jest jeszcze wyświetlone, otwórz je, naciskając strzałkę w lewo (<) i przytrzymując ją przez co najmniej 5 sekund. Aby przejść w górę lub w dół menu, naciśnij + lub -.

Włączanie elektrycznego podgrzewacza pomocniczego w menu SERWIS:

- SERWIS
  - PODGRZ POMOC
    - MAX. STOPIEŃ
      - P (Wyjście bezpotencjałowe)
        - Aby zamknąć menu Serwis, naciśnij kilka razy strzałkę w lewo (<).</li>

#### 3.6 Ustawianie temperatury startowej CWU i włączenie CWU

Domyślna temperatura startowa CWU w trybie COMFORT i ECO wynosi 40°C.

Jeśli potrzebna jest inna temperatura startowa, należy zmienić ustawienie temperatury startowej w menu Serwis. Jeśli menu Serwis nie jest jeszcze wyświetlone, otwórz je, naciskając strzałkę w lewo (<) i przytrzymując ją przez co najmniej 5 sekund. Aby przejść w górę lub w dół menu, naciśnij + lub -.

Ustawianie temperatury startowej CWU w menu Serwis:

- SERWIS
  - Wejdź do menu CWU, naciskając strzałkę w prawo (>).
    - Włącz podmenu START, naciskając strzałkę w prawo (>).
      - Wejdź do podmenu START, naciskając przycisk plus +.
        - Ustaw żądaną temperaturę, naciskając przycisk plus +.
          - Aby zamknąć menu Serwis, naciśnij kilka razy strzałkę w lewo (<).</li>

#### Włączanie wytwarzania CWU

W menu Informacje można wprowadzić następujące ustawienia. Aby wyświetlić menu Informacje, naciśnij strzałkę w lewo (<). Aby przejść w górę lub w dół menu, naciśnij + lub -.

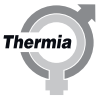

Włączanie wytwarzania CWU w menu INFORMACJE:

- INFORMACJE
  - Wejdź do pozycji CWU, naciskając przycisk minus -.
    - Wybierz CWU, naciskając strzałkę w prawo (>).
      - Włącz podmenu CWU, naciskając strzałkę w prawo (>).
        - Naciśnij przycisk plus + w celu włączenia wytwarzania CWU.
          - Jako potwierdzenie ustawienia pojawi się komunikat WŁ.
            - Aby opuścić menu Informacje, naciśnij kilka razy strzałkę w lewo (<).

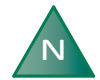

Gdy urządzenie znajduje się w stanie gotowości, zawór przełączający CWU ustawiony jest w kierunku instalacji grzewczej. Aby zminimalizować ryzyko zamarznięcia modułu zewnętrznego przy niskiej temperaturze zewnętrznej (czyli poniżej 5°C), CWU z zaworu przełączającego jest kierowana do zasobnika CWU i pompa obiegowa jest uruchamiana w celu zapewnienia wystarczającego przepływu. Gdy temperatura zewnętrzna przekracza 5°C, pompa obiegowa jest zatrzymywana i CWU z zaworu przełączającego jest ponownie kierowana do domu (instalacji grzewczej).

#### 3.7 Tryb CWU

Włączona opcja **CWU** umożliwi wytwarzanie CWU. Po włączeniu **SUPER-ECO** pompa ciepła będzie wytwarzała CWU w sposób najbardziej ekonomiczny. Jeśli ważna jest ilość CWU lub szybkość wytwarzania CWU, należy zmienić tryb na **ECO** lub **COMFORT**. Po włączeniu opcji **TOP-UP** pompa ciepła natychmiast zaczyna ogrzewać zasobnik CWU przy użyciu sprężarki i elektrycznego podgrzewacza pomocniczego aż do pełnego nagrzania zbiornika. Funkcja **TOP-UP** wymaga ponownej aktywacji za każdym razem, gdy jest potrzebna.

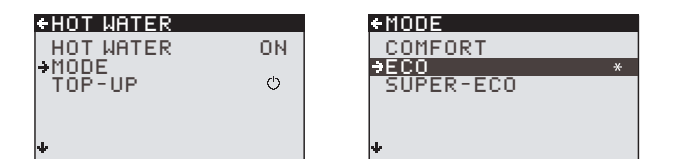

- Tryb "COMFORT" przeznaczony jest dla klientów o dużym zapotrzebowaniu na dostępność CWU.
- Tryb "ECO" to najlepszy kompromis pomiędzy efektywnością energetyczną a dostępnością CWU.
- Tryb "SUPER-ECO" zapewni najlepszą efektywność energetyczną wytwarzania CWU i często jest wystarczający dla gospodarstw domowych o niskim lub umiarkowanym zużyciu wody.

Pamiętaj aby poinformować klienta końcowego, że ustawienia te można zmienić w menu ustawień

#### 3.8 Włączanie chłodzenia

Funkcja chłodzenia sterowana jest głównie przez temperaturę i uruchamiana, gdy kondensator w czujniku osiągnie ustawioną wartość parametru START. Domyślne ustawienie to WYŁ.

Instalacja grzewcza jest chłodzona przez odwrócenie procesu grzewczego i wprowadzenie do instalacji zimnej wody.

W menu Serwis można wprowadzić następujące ustawienia. Jeśli menu Serwis nie jest jeszcze wyświetlone, otwórz je, naciskając strzałkę w lewo (<) i przytrzymując ją przez co najmniej 5 sekund. Aby przejść w górę lub w dół menu, naciśnij + lub -.

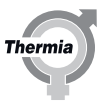

Włączanie chłodzenia w menu Serwis:

- SERWIS
  - CHŁODZENIE
    - WBUD W P. CIEPŁA
      - Aby włączyć tę opcję, naciśnij strzałkę w prawo (>). Zostanie wyświetlona gwiazdka (\*).

Chłodzenie aktywne konfigurowane jest za pomocą parametrów pokazanych poniżej:

| Parametr              | Opis                                                                                                    |
|-----------------------|----------------------------------------------------------------------------------------------------|
| START                 | PID<br>Ustawienie fabryczne: (50), zakres: 5-100                                                                                                    |
| STOP                  | PID<br>Ustawienie fabryczne: (-30), zakres: 0 – -100                                                                                                    |
| CZAS CHŁ.             | Kiedy pompa ciepła musi sprostać różnemu zapotrzebowaniu, np. c.o., CWU, ogrzewaniu basenu i chłodzeniu,<br>ustawiony czas w minutach będzie czasem chłodzenia.<br>Ustawienie fabryczne: 20 M, zakres: 5-40 M                                                                              |
| CZUJNIK POKOJO-<br>WY | Uaktywnia funkcję czujnika temperatury pomieszczenia na potrzeby chłodzenia.<br><b>UWAGA: Czujnik temperatury pomieszczenia musi zostać zainstalowany i włączony.</b><br>Ustawienie fabryczne: 🖒, zakres: 🖒 – WŁ.                                                                          |
| HIS.CHŁ.CZ.POK.N      | To ustawienie jest dostępne tylko przy włączonej opcji CZUJNIK POKOJOWY.<br>Jeśli temperatura czujników temperatury pomieszczenia spadnie poniżej różnicy żądanej temperatury i wartości<br>HIS.CHŁ.CZ.POK.N, sprężarka zostanie wyłączona.<br>Ustawienie fabryczne: +1,0, zakres: 0,5-5,0 |
| HIS.CHŁ.CZ.POK.W      | To ustawienie jest dostępne tylko przy włączonej opcji CZUJNIK POKOJOWY.<br>Sprężarka jest uruchamiana, gdy temperatura wzrośnie powyżej wartości ustawionej temperatury oraz wartości<br>HIS.CHŁ.CZ.POK.W.<br>Ustawienie fabryczne: +1,0, zakres: 0,5-5,0                                 |

#### 3.9 Podrzędne obiegi grzewcze

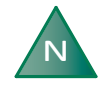

Zawory mieszające są używane w instalacji grzewczej wyłącznie przy zewnętrznym źródle ciepła (palniku olejowym albo podobnym) lub gdy dostępny jest więcej niż jeden obieg grzewczy, na przykład przy połączeniu instalacji grzejnikowej i podłogowej.

Dostępne są trzy opcje zaworów mieszających:

- Zawór mieszający (sposób aktywacji został przedstawiony w rozdziale "Aktywacja zewnętrznego podgrzewacza pomocniczego w modelu iTec Standard")
- Gałąź grzewcza (GR. ZAW.) 1
- Gałąź grzewcza (GR. ZAW.) 2 (wymaga dodatkowej karty sterowania)

Zawór mieszający jest używany między pompą ciepła, zewnętrznym podgrzewaczem pomocniczym (może to być palnik olejowy lub podobny) oraz systemem grzewczym. Przeznaczeniem tego zaworu jest zmieszanie wody z rurociągu powrotnego z wodą podgrzaną przez zewnętrzny podgrzewacz pomocniczy (wł./wył.) i regulacja temperatury zasilania instalacji grzewczej. Układ sterowania w pompie grzewczej steruje mieszaniem strumieni wody wpływających do instalacji grzewczej.

Gałęzie grzewcze 1 i 2 są używane, gdy istnieje więcej niż jeden obieg grzewczy, na przykład gdy jednocześnie są używane grzejniki i podgrzewanie podłogowe. Przeznaczeniem tych gałęzi grzewczych jest zapewnienie wstępnie ustawionej temperatury w każdym z obwodów grzewczych.

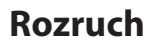

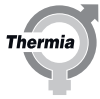

#### Włączanie GR. ZAW. 1

W menu Serwis można wprowadzić następujące ustawienia. Jeśli menu Serwis nie jest jeszcze wyświetlone, otwórz je, naciskając strzałkę w lewo (<) i przytrzymując ją przez co najmniej 5 sekund. Aby przejść w górę lub w dół menu, naciśnij + lub -.

Włączanie gałęzi grzewczej 1 w menu SERWIS:

- SERWIS
  - USTAWIENIA
    - SYSTEM
      - GR. ZAW. 1
        - KRZYWA GRZEWCZA lub STAŁA TEMP.

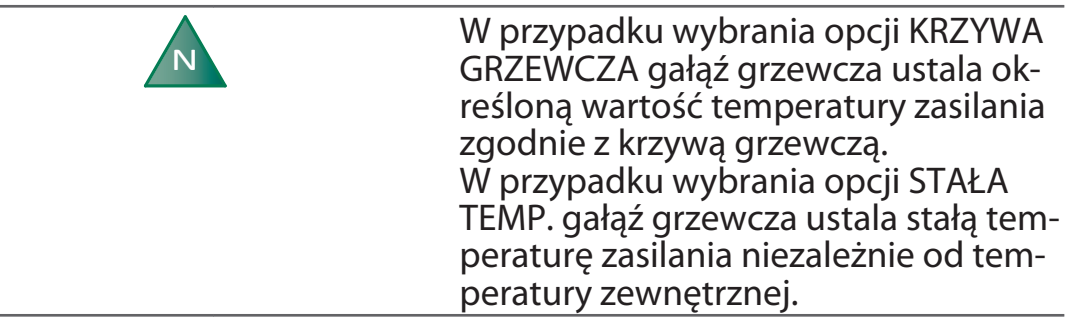

Aby zamknąć menu Serwis, naciśnij kilka razy strzałkę w lewo (<).</li>

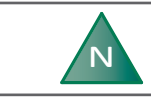

Do działania funkcji GR. ZAW. 2 potrzebna jest dodatkowa karta sterowania.

#### 3.10 Aktywacja pompy obiegowej Optimum (o zmiennej prędkości)

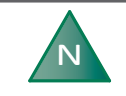

Pompa obiegowa Optimum jest fabrycznie instalowana w iTec. Jest ona fabrycznie skonfigurowana na WŁ. (stan włączony) i wymaga wyłączenia dla iTec Standard

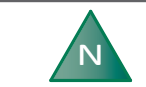

Jeśli jest używana pompa obiegowa o stałej prędkości, jak w modelu iTec Standard, pomiń to ustawienie.

W menu Serwis można wprowadzić następujące ustawienia. Jeśli menu Serwis nie jest jeszcze wyświetlone, otwórz je, naciskając strzałkę w lewo (<) i przytrzymując ją przez co najmniej 5 sekund. Aby przejść w górę lub w dół menu, naciśnij + lub -.

Aktywacja pompy Optimum (o zmiennej prędkości) w menu SERWIS:

- SERWIS
  - USTAWIENIA
    - SYSTEM
      - OPTIMUM
        - Naciśnij strzałkę w prawo (>), aby otworzyć funkcję Optimum.
           Zostanie pokazany symbol wyłączenia ((')).
          - Naciśnij przycisk +, aby aktywować funkcję Optimum.
            - Jako potwierdzenie ustawienia pojawi się komunikat WŁ.

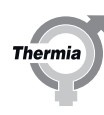

#### 3.11 Ustawienie fabryczne

W menu Serwis można wprowadzić następujące ustawienia. Jeśli menu Serwis nie jest jeszcze wyświetlone, otwórz je, naciskając strzałkę w lewo (<) i przytrzymując ją przez co najmniej 5 sekund. Aby przejść w górę lub w dół menu, naciśnij + lub -.

Określ ustawienie fabryczne i wybierz instalację grzewczą przy użyciu parametrów w menu SERWIS:

- SERWIS
  - USTAWIENIA
    - USTAW. FABRYCZNE
      - Za pomocą przycisków + lub wybierz opcję OGRZEW PODŁOGOWE lub OGRZEW GRZEJNIK. Wybranie opcji ANULUJ spowoduje przywrócenie ustawień domyślnych (grzejnik).
        - Aby wybrać odpowiednią wartość, naciśnij strzałkę w prawo (>). Jeśli system jest połączeniem instalacji grzejnikowej i ogrzewania podłogowego, wybierz opcję OGRZEW GRZEJNIK.
          - Jako potwierdzenie ustawienia zostanie wyświetlona gwiazdka (\*).
            - Aby wyjść z ustawienia fabrycznego, naciśnij 5 razy strzałkę w lewo (<) w celu otwarcia menu Serwis.</li>

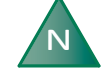

Za każdym razem, gdy przywracane są ustawienia fabryczne, parametry takie jak PODGRZ POMOC, OPTIMUM, CWU i KRZYWA GRZEWCZA wracają do ustawień domyślnych. To oznacza, ze parametry takie jak PODGRZ POMOC, OPTIMUM i CWU nie będą aktywne do czasu ręcznego aktywowania.

#### 4 Znajdź przepływ min.

#### 4.1 Znajdowanie przepływu min.

Wystarczający przepływ aktywujący czujnik przepływu można znaleźć, korzystając z następujących metod:

- Automatycznie, używając parametru ZNAJDŹ PRZEPŁYW MIN.
- Ręcznie, ustawiając wartość START OBIEG C.O. na optymalną dla pompy obiegowej

#### Pamiętaj o włączeniu wszystkich odnośnych funkcji przed uruchomieniem sekwencji wykrywania!

Jeżeli jakiekolwiek funkcje zostaną aktywowane po wykonaniu sekwencji ZNAJDŹ PRZEPŁYW MIN., będą one miały swoje ustawienia domyślne.

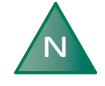

Dla iTec Standard, z pompą obiegową o stałej prędkości, przepływ należy ustawić w ramach TESTU RĘCZNEGO. Upewnij się, że symbol "F" znajduje się na wyświetlaczu po zakończeniu tego testu. Jeżeli nie, sprawdź instalację pod kątem obecności powietrza oraz czy przełącznik przepływu jest poprawnie zainstalowany. Sprawdź również, czy wielkość pompy obiegowej jest wystarczająca dla tej instalacji.

#### 4.1.1 Automatyczne znajdowanie przepływu min.

Ta opcja jest odpowiednia wyłącznie dla modeli pomp ciepła z funkcją Optimum.

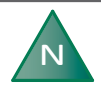

Jeśli tryb pracy jest ustawiony na chłodzenie, poszukaj przepływu min. dla instalacji grzewczej, nie dla zasobnika CWU. Przepływ zostanie automatycznie dostosowany do zasobnika CWU.

Aby można było automatycznie wyszukać przepływ min., muszą być spełnione następujące warunki:

- Instalacja musi być kompletna i sprawdzona.
- Instalacja grzewcza i zasobnik CWU muszą być napełnione i odpowietrzone.
- Konfiguracja układu sterowania musi być kompletna.
- Pompa ciepła musi mieć ustawiony tryb pracy WYŁ. i symbol WYŁ. ((<sup>1</sup>)) musi być widoczny na wyświetlaczu.
- Test ręczny musi być wyłączony (0).
- W konfiguracji musi być włączone ogrzewanie CWU i/lub chłodzenie.

W menu Serwis można wprowadzić następujące ustawienia. Jeśli menu Serwis nie jest jeszcze wyświetlone, otwórz je, naciskając strzałkę w lewo (<) i przytrzymując ją przez co najmniej 5 sekund. Do nawigacji w górę i w dół menu używaj przycisków + i -.

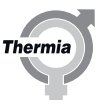

#### Znajdowanie przepływu min. w menu:

SERWIS

- OPTIMUM
  - ZNAJDŹ PRZ. MIN.
    - Aby wejść do menu ZNAJDŹ PRZ. MIN., naciśnij strzałkę w prawo (>).

Zostanie pokazany symbol wyłączenia ((')).

- Aby aktywować ZNAJDŹ PRZ. MIN., naciśnij strzałkę w prawo (>).
- Naciśnij przycisk +, aby włączyć menu ZNAJDŹ PRZ. MIN.
  - Jako potwierdzenie ustawienia pojawi się informacja WŁ.

Zależnie od skonfigurowanych funkcji wynik wyszukiwania przepływu może zostać zaprezentowany w następujący sposób:

#### Tryb pracy: ogrzewanie

Jeżeli jest aktywowana funkcja dla ogrzewania, wynikiem będzie jedna z poniższych informacji:

- PRZ. OGRZ. OK
- PRZ.OGRZ. NIE OK

Jeśli przepływ nie jest OK, do zapewnienia wystarczającego przepływu min. konieczne jest podjęcie odpowiednich kroków, na przykład zainstalowanie dodatkowej pompy obiegowej lub innych urządzeń, takich jak zbiornik buforowy, dzięki czemu przepływ zostanie wy-starczająco zwiększony.

#### Tryb pracy CWU

Jeżeli jest aktywowana funkcja CWU, wynikiem będzie jedna z poniższych informacji:

- PRZ. CWU OK
- PRZ. CWU NIE OK

Jeśli przepływ nie jest OK, do zapewnienia wystarczającego przepływu min. konieczne jest podjęcie odpowiednich kroków, na przykład zainstalowanie dodatkowej pompy obiegu kondensatora lub innych urządzeń, takich jak zbiornik buforowy, dzięki czemu przepływ zostanie wystarczająco zwiększony.

#### Tryb pracy Chłodzenie (nie dotyczy iTec Total EQ)

Jeśli włączona jest funkcja dla chłodzenia, wynikiem wyszukiwania przepływu mogą być następujące informacje:

- PRZEPŁYW CHŁODZENIA OK2 = przepływ jest wystarczający, aby zapewnić chłodzenie.
- PRZEPŁYW CHŁODZENIA NIE OK2 = przepływ nie jest wystarczający, aby możliwe było zapewnienie chłodzenia.

Jeśli przepływ nie jest OK, do zapewnienia wystarczającego przepływu min. konieczne jest podjęcie odpowiednich kroków, na przykład zainstalowanie dodatkowej pompy obiegowej lub innych urządzeń, takich jak zbiornik buforowy, dzięki czemu przepływ zostanie wy-starczająco zwiększony.

#### Tryb pracy Basen (nie dotyczy iTec Total EQ)

Jeśli włączona jest funkcja dla chłodzenia, wynikiem wyszukiwania przepływu mogą być następujące informacje:

- PRZEPŁYW BASENU OK2 = przepływ w przypadku basenu jest wystarczający.
- PRZEPŁYW BASENU NIE OK2 = przepływ w przypadku basenu jest niewystarczający.

Jeśli przepływ nie jest OK, do zapewnienia wystarczającego przepływu min. konieczne jest podjęcie odpowiednich kroków, na przykład zainstalowanie dodatkowej pompy obiegowej lub innych urządzeń, takich jak zbiornik buforowy, dzięki czemu przepływ zostanie wy-starczająco zwiększony.

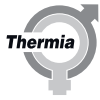

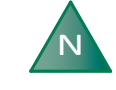

Przeprowadzenie wyszukiwania i wyświetlenie wyników może chwilę potrwać. W tym czasie można kontynuować inne prace związane z roz-ruchem, które nie są zależne od wyszukiwania przepływu min.

Aby wrócić do menu Serwis, naciśnij kilka razy strzałkę w lewo (<).

## N

Przepływ min. znaleziony jako wynik przeprowadzenia tej procedury to rzeczywisty przepływ, który istnieje przy bieżącej konfiguracji instalacji. Wahania temperatur wynikające ze zmian pór roku mogą zmienić zachowanie instalacji, a tym samym wpłynąć też na przepływ. Przykładowo, automatyczne zawory grzejnika mogą się otwierać i zamykać zależnie od temperatury.

#### 4.1.2 Ręczne znajdowanie przepływu min.

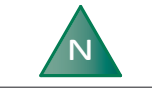

To ustawienie jest ręczną alternatywą funkcji ZNAJDŹ PRZ. MIN, która po włączeniu działa automatycznie.

Przepływ startowy jest utrzymywany przez minutę. Następnie sterowanie szybkością jest przejmowane przez pompę obiegową i układ sterowania.

Domyślne ustawienie: 7 V, zakres: 3-10 V (30-100%)

W menu Serwis można wprowadzić następujące ustawienia. Jeśli menu Serwis nie jest jeszcze wyświetlone, otwórz je, naciskając strzałkę w lewo (<) i przytrzymując ją przez co najmniej 5 sekund. Aby przejść w górę lub w dół menu, naciśnij + lub -.

- SERWIS
  - OPTIMUM
    - START OBIEG C.O.
      - Aby ustawić szybkość początkową pompy obiegowej, naciśnij przycisk +. Patrz poniższa uwaga.
        - Aby zamknąć menu SERWIS, naciśnij kilka razy strzałkę w lewo.

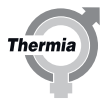

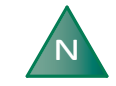

Rozpocznij od wysokiego ustawienia, na przykład 10 V. Sprawdź, czy pompa obiegowa działa, nasłuchując szumu jej pracy, kładąc rękę na pompie lub nasłuchując dźwięków powietrza w instalacji.

Jeśli przy 10 V nie ma żadnego przepływu, sprawdź, czy w instalacji nie ma powietrza i ewentualnie wykonaj odpowietrzanie. Patrz rozdział "Napełnianie i odpowietrzanie". Sprawdź także, czy wszystkie zawory instalacji grzewczej są otwarte.

Po wykryciu przepływu (co powinno nastąpić przeważnie w ciągu 60 sekund), zmniejszaj ustawienie o 10% (1 V) tak długo, aż przepływ będzie na tyle niski, aby z ekranu domyślnego zniknęła litera **F**. (Po każdym zmniejszeniu szybkości należy zamknąć menu SERWIS i wyświetlić ekran domyślny).

Zapamiętaj wartość przy ostatnim odczycie symbolu **F** na ekranie i zwiększ ją o 10%. Ta wartość powinna być używana dla ustawienia START OBIEG C.O.

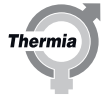

# 5 Test ręczny Uwaga Uruchomienie instalacji można przeprowadzić dopiero po napełnieniu i odpowietrzeniu instalacji grzewczej i zasobnika CWU. W przeciwnym razie może dojść do uszkodzenia pompy obiegowej. Uwaga Konieczne jest wyszukanie przyczyn alarmu, które mogą pojawić się w związku z instalacją.

#### 5.1 Aktywowanie opcji TEST RĘCZNY

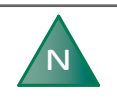

Test ręczny powinien być wykonywany przez dwie osoby. Jedna powinna stać przy wyświetlaczu układu sterującego, a druga przy module zewnętrznym.

#### Opcja TEST RĘCZNY ma trzy parametry:

- Zero (0): wyłączenie testu ręcznego
- Jeden (1): włączenie testu ręcznego (ta opcja pozwala na nawigację wyłącznie po menu TEST RĘCZNY)
- Dwa (2): włączenie testu ręcznego z możliwością nawigacji z menu SERWIS na przykład w celu sprawdzenia wzrostu temperatury

#### Ustaw pompę ciepła w trybie oczekiwania z menu INFORMACJE:

- Aby wejść do menu INFORMACJE, naciśnij strzałkę w lewo (<).</li>
  - Aby wejść do menu TR PRACY, naciśnij strzałkę w prawo (>).
    - Naciśnij strzałkę w prawo (>).
      - Naciśnij przycisk -, aby przejść w dół do symbolu (<sup>1</sup>) (Wył.).
        - Aby potwierdzić wybór, naciśnij strzałkę w prawo (>). Po prawej stronie symbolu (Wył.) zostanie wyświetlona gwiazdka (\*).
          - Aby opuścić menu INFORMACJE, naciśnij kilka razy strzałkę w lewo.
            - Otwórz menu SERWIS, naciskając strzałkę w lewo (<) i przytrzymując ją przez co najmniej 5 sekund.
              - Aby wejść do menu TEST RĘCZNY, naciśnij przycisk -.
                - Aby wejść do menu TEST RĘCZNY, naciśnij strzałkę w prawo (>).
                  - Aby wybrać opcję 2, naciśnij przycisk +.
                    - Aby zamknąć, naciśnij raz strzałkę w lewo.

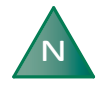

Testy ręczne opisane w poniższej tabeli są dostępne po wybraniu opcji TEST RĘCZNY. Wymagane testy zostały opisane w następnym rozdziale.

#### Testy, które nie zostały opisane, są opcjonalne.

| Parametr              | Opis                                                                                                    |
|-----------------------|----------------------------------------------------------------------------------------------------|
| TEST RĘCZNY           | 0 = wyłączenie testu ręcznego<br>1 = włączenie testu ręcznego<br>2 = włączenie testu ręcznego z możliwością nawigacji z menu SERWIS na przykład w celu sprawdzenia wzrostu<br>temperatury |
| MODUŁ ZEW-<br>NĘTRZNY | 0 = zatrzymanie modułu zewnętrznego<br>1 = uruchomienie modułu zewnętrznego                                                                                                    |

AWIE01CM149

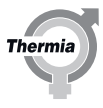

| Parametr             | Opis                                                                                                    |
|----------------------|----------------------------------------------------------------------------------------------------|
| SYSTEM POMPY<br>OB.  | 0 = zatrzymanie układu pompy obiegowej<br>1 = uruchomienie układu pompy obiegowej                                                                                                    |
| POMPA OBIEGOWA       | 0 = zatrzymanie pompy obiegowej (0 V)<br>1 = uruchomienie pompy obiegowej (230 V)                                                                                                    |
| POMPA OBIEGOWA       | Wartości od 0-10V w przypadku testu pompy obiegowej o regulowanej prędkości obrotowej.<br>Ten parametr zawiera różne informacje w zależności od typu i liczby przyłączonych pomp obiegowych.<br>W przypadku pomp o stałej prędkości obrotowej są dostępne opcje 0 = zatrzymanie i 1 = uruchomienie.<br>Dla iTec Standard, z pompą obiegową o stałej prędkości, przepływ należy ustawić w ramach TESTU RĘCZNEGO.<br>Upewnij się, że symbol "F" znajduje się na wyświetlaczu po zakończeniu tego testu. Jeżeli nie, sprawdź instalację<br>pod kątem obecności powietrza oraz czy przełącznik przepływu jest poprawnie zainstalowany. Sprawdź rów-<br>nież, czy wielkość pompy obiegowej jest wystarczająca dla tej instalacji. |
| POMPA OB. KOND.      | 0 = zatrzymanie pompy obiegu kondensatora<br>1 = pompa obiegu kondensatora<br>Bez opcji optymalnej                                                                                                    |
| ZAWÓR ZM KIE<br>CWU  | 0 = tryb ogrzewania zaworu przełączającego<br>1 = tryb CWU zaworu przełączającego                                                                                                    |
| PODGRZ POM 1         | 0 = zatrzymanie stopnia 1 wewnętrznej grzałki nurkowej<br>1 = uruchomienie stopnia 1 wewnętrznej grzałki nurkowej                                                                                                    |
| PODGRZ POM 2         | 0 = zatrzymanie stopnia 2 wewnętrznej grzałki nurkowej<br>1 = uruchomienie stopnia 2 wewnętrznej grzałki nurkowej                                                                                                    |
| PODGRZ POM 3         | 0 = zatrzymanie stopnia 3 wewnętrznej grzałki nurkowej<br>1 = uruchomienie stopnia 3 wewnętrznej grzałki nurkowej                                                                                                    |
| Z.PODGRZ.POMOC       | 0 = zatrzymanie zewnętrznego źródła ciepła (230 V)<br>1 = uruchomienie zewnętrznego źródła ciepła (230 V)                                                                                                    |
| BEZPOTENCJALO-<br>WE | 0 = otwarcie bezpotencjałowego wyjścia na potrzeby podgrzewacza pomocniczego<br>1 = zamknięcie bezpotencjałowego wyjścia na potrzeby podgrzewacza pomocniczego                                                                                                    |
| POM.OB.GR.ZAW.1      | 0 = zatrzymanie pompy obiegowej w obiegu ciśnienia 1<br>1 = uruchomienie pompy obiegowej w obiegu ciśnienia 1                                                                                                    |
| ZAWÓR GR.ZAW.1       | <ul> <li>- = zamyka zawór 3-drogowy w obiegu ciśnienia 1</li> <li>0 = nie ma wpływu na zawór 3-drogowy</li> <li>+ = otwiera zawór 3-drogowy w obiegu ciśnienia 1</li> </ul>                                                                                                    |
| POM.OB.GR.ZAW.2      | 0 = zatrzymanie pompy obiegowej w obiegu ciśnienia 2<br>1 = uruchomienie pompy obiegowej w obiegu ciśnienia 2                                                                                                    |
| ZAWÓR GR.ZAW.2       | <ul> <li>- = zamyka zawór 3-drogowy w obiegu ciśnienia 2</li> <li>0 = nie ma wpływu na zawór 3-drogowy</li> <li>+ = otwiera zawór 3-drogowy w obiegu ciśnienia 2</li> </ul>                                                                                                    |
| BY-PASS CHŁODZ.      | 0 = zamknięty, normalnie w przypadku ogrzewania<br>1 = otwarty, podczas chłodzenia                                                                                                    |
| SYS. ZAW. 3-DROG     | <ul> <li>- = zamyka zawór 3-drogowy</li> <li>0 = nie ma wpływu na zawór 3-drogowy</li> <li>+ = otwiera zawór 3-drogowy</li> </ul>                                                                                                    |
| RUR.POWR.PC<br>ZAW.  | <ul> <li>- = zamyka zawór 3-drogowy rurociągu powrotnego w instalacjach ze zbiornikiem buforowym</li> <li>0 = nie ma wpływu na zawór 3-drogowy</li> <li>+ = otwiera zawór 3-drogowy w instalacjach ze zbiornikiem buforowym</li> </ul>                                                                                                    |
| ZAW ZM KIE BASEN     | 0 = tryb normalny zaworu przełączającego<br>1 = tryb basenu zaworu przełączającego                                                                                                    |
| ALARM                | 0 = brak napięcia na wyjściu alarmu zewnętrznego 201.6<br>1 = napięcie 230 V na wyjściu alarmu zewnętrznego 201.6                                                                                                    |

#### 5.2 Testowanie pompy obiegowej

#### Optymalizacyjna pompa obiegowa (o zmiennej szybkości)

Pompa obiegowa Optimum (o zmiennej prędkości) jest fabrycznie instalowana w iTec Total/Plus.

Jeżeli konieczne jest wyregulowanie przepływu pomp obiegowych, patrz rozdział Dostosowywanie instalacji grzewczej.

W menu TEST RĘCZNY można wprowadzić następujące ustawienia. Aby włączyć TEST RĘCZNY, zapoznaj się z poniższym opisem. Aby przejść w górę lub w dół menu, naciśnij + lub -.

W menu TEST RĘCZNY:

- 1. Za pomocą przycisku + lub przejdź do pozycji POMPA OBIEGOWA.
  - Naciśnij przycisk +, aby ustawić szybkość pompy obiegowej. Ustaw wartość z zakresu od 30% do 100%.
    - Sprawdź, czy pompa obiegowa działa, nasłuchując dźwięku generowanego przez pompę obiegową lub kładąc na niej rękę.
- 2. Zatrzymaj pompę obiegową, ustawiając dla parametru POMPA OBIEGOWA wartość 0.

#### Pompa obiegowa o stałej szybkości

Obieg o stałej szybkości oferuje standardowo trzy ustawienia szybkości: niska (1), średnia (2) i wysoka (3). Te ustawienia można wprowadzać bezpośrednio w pompie obiegowej. Aby uzyskać dalsze informacje, zapoznaj się z instrukcją pompy obiegowej.

W menu TEST RĘCZNY można wprowadzić następujące ustawienia. Aby włączyć TEST RĘCZNY, zapoznaj się z poniższym opisem. Aby przejść w górę lub w dół menu, naciśnij + lub -.

W menu TEST RĘCZNY:

1. Za pomocą przycisku + lub - przejdź do pozycji POMPA OBIEGOWA.

- Naciśnij przycisk +, aby uruchomić układ pompy obiegowej (1).
  - Naciśnij jeden raz strzałkę w lewo (<).</li>
    - Za pomocą przycisku + lub przejdź do pozycji POMPA OBIEGOWA.
      - Naciśnij przycisk +, aby włączyć pompę obiegową (1).
        - Sprawdź, czy pompa obiegowa działa, nasłuchując dźwięku generowanego przez pompę obiegową lub kładąc na niej rękę.
- 2. Zatrzymaj pompę obiegową, ustawiając dla parametru POMPA OBIEGOWA wartość 0.

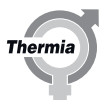

## 5.3 Testowanie zaworu przełączającego pod kątem CWU (jeśli jest zainstalowany) 1. Uaktywnij zawór przełączający, ustawiając dla parametru ZAWÓR ZM KIE CWU wartość 1. 2. Sprawdź, czy zmieniło się położenie kontrolki na górze zaworu przełączającego. 5.4 Testowanie podgrzewacza pomocniczego 1. Uruchom pompę obiegową, ustawiając dla parametru POMPA OBIEGOWA wartość: 1 (OPTIMUM niewybrane), 30–100% (OPTIMUM wybrane).

- 2. Uruchom podgrzewacz pomocniczy, ustawiając dla bieżącego parametru Z.PODGRZ.POM wartość 1.
- 3. Sprawdź, czy podgrzewacz pomocniczy działa, wychodząc z menu TEST RĘCZNY i
- przejdź do menu INFORMACJE -> DANÉ EKSPL., a następnie sprawdź, czy wartość parametru TEMP WYJŚCIA rośnie.
- 4. Wróć do menu TEST RĘCZNY i wyłącz podgrzewacz pomocniczy, ustawiając dla parametru Z.PODGRZ.POMOC wartość 0.
- 5. Zatrzymaj pompę obiegową, ustawiając dla parametru SYST. POMPY OB. wartość 0.

#### 5.5 Sprawdzanie czujników

Sprawdź odpowiednie czujniki opisane w poniższej tabeli.

| Parametr               | Opis                                                                                                    |
|------------------------|----------------------------------------------------------------------------------------------------|
| TEMP ZEWNĘTRZ-<br>NA   | Wskazuje temperaturę czujnika temperatury zewnętrznej.                                                                                                    |
| POKÓJ                  | Pokazuje temperaturę czujnika temperatury pomieszczenia.                                                                                                    |
| TEMP WYJŚCIA           | Pokazuje temperaturę czujnika rurociągu zasilającego.<br>W nawiasach jest podana obliczona temperatura zasilania instalacji grzewczej.                                                           |
| CZUJNIK ZBIORNI-<br>KA |                                                                                                    |
| CZUJNIK POWROT-<br>NY  |                                                                                                    |
| WY KONDENSATO-<br>RA   | Pokazuje temperaturę czujnika na wylocie kondensatora.                                                                                                    |
| WE KONDENSATO-<br>RA   | Pokazuje temperaturę czujnika na wlocie kondensatora.                                                                                                    |
| WYJŚCIE SYS.           | Wyświetla temperaturę czujnika rurociągu zasilającego w układzie zbiornika buforowego lub w przypadku uak-<br>tywnienia zewnętrznego podgrzewacza pomocniczego.                                  |
| GR. ZAW. 1             | Wskazanie temperatury czujnika obiegu grzewczego 1.<br>W nawiasach podawana jest obliczona temperatura zasilania dla grupy zaworów 3-drogowych.                                                  |
| GR. ZAW. 2             | Wskazanie temperatury czujnika obiegu grzewczego 2.<br>W nawiasach podawana jest obliczona temperatura zasilania dla grupy zaworów 3-drogowych.                                                  |
| ZBIORN. BUFORO-<br>WY  | Pokazuje temperaturę czujnika zbiornika buforowego.                                                                                                    |
| CWU                    | Wyświetla temperaturę czujnika CWU, jeśli wytwarzanie CWU jest możliwe.                                                                                                    |
| CZ. CHŁOD. 1           | Pokazuje temperaturę czujnika czynnika chłodniczego 1.                                                                                                    |
| CZ. CHŁOD. 2           | Pokazuje temperaturę czujnika czynnika chłodniczego 2.                                                                                                    |
| BASEN                  | Wyświetla temperaturę czujnika basenu, jeśli obsługa basenu jest możliwa.                                                                                                    |
| PRĄD                   | Wyświetla pobór prądu w amperach. W nawiasie jest podana ustawiona wartość MAX. PRĄD.<br>Ta informacja jest wyświetlana tylko wtedy, gdy w menu SERWIS została wybrana funkcja OGRANICZN. PRĄDU. |
| RURA CIŚN.             | Pokazuje temperaturę czujnika rury ciśnieniowej.                                                                                                    |
| TEMP SPRĘŻARKI         | Pokazuje temperaturę sprężarki.                                                                                                    |
| T. OTOCZ JED<br>ZEWN   | Pokazuje temperaturę otoczenia modułu zewnętrznego.                                                                                                    |

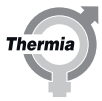

#### 5.6 Kończenie testu pracy

Określ wartość 0 dla ustawienia TEST RĘCZNY.

#### 5.7 Izolacja rur

Po zakończeniu testów ręcznych należy wykonać końcową kontrolę rur pod kątem ewentualnych wycieków i zaizolować rury.

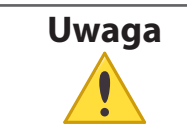

Upewnij się, czy rury przesyłające chłodną wodę zostały zaizolowane tak, aby uniknąć awarii spowodowanych kondensacją.

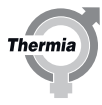

#### 6 Informacje o menu

Pompa ciepła posiada wbudowany układ sterowania, który automatycznie oblicza zapotrzebowanie na ciepło w domu, aby zagwarantować, że w razie potrzeby zostanie wytworzona i wyemitowana odpowiednia ilość ciepła.

Układ sterowania jest obsługiwany za pomocą klawiatury, a informacje są przedstawiane na wyświetlaczu i za pomocą kontrolki.

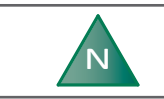

Informacje na wyświetlaczu i w menu będą się różnić w zależności od modelu pompy ciepła i podłączonych urządzeń dodatkowych.

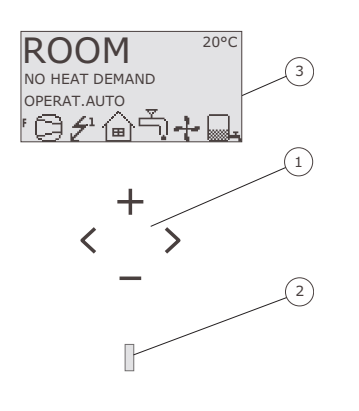

- 1 Klawiatura
- 2 Kontrolka
- 3 Wyświetlacz

26

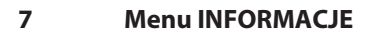

#### 7.1 Omówienie menu

- TR PRACY
- CIEPŁO
- GR. ZAW.1
- GR. ZAW.2
- CWU
- CHŁODZENIE
- BASEN
- ZBIORN. BUFOROWY
- DANE EKSPL.
- CZAS PRACY
- ODSZRANIANIE
- KALENDARZ
  - GODZINA
  - CWU ZAB.
  - EVU
  - OBNIŻ.GŁOŚNOŚĆ
  - REDUKCJA TEMP
  - SUSZENIE BET.
- ALARM
- JĘZYK

#### 7.2 Podmenu TR PRACY

| Opcja menu   | Opis                                                                                                    | Ustawienie fa-<br>bryczne |
|--------------|----------------------------------------------------------------------------------------------------|---------------------------|
| (WYŁ.)       | Instalacja jest całkowicie wyłączona. Ten tryb jest także stosowany w celu potwierdzenia<br>pewnych alarmów.<br>ANULUJ = położenie wyjściowe, zmiana nie zostanie wprowadzona.<br>Aby wybrać tryb pracy WYŁ., naciśnij raz przycisk minus w celu przejścia poziom niżej<br>oraz naciśnij raz strzałkę w prawo.                                                                                                    | -                         |
| Αυτο         | Dozwolony automatyczny tryb pracy z pompą ciepła i podgrzewaczem pomocniczym.<br>Jeśli jako liczba stopni dla podgrzewacza pomocniczego ustawiona jest na wartość zero<br>(SERWIS -> PODGRZ POMOC -> MAX. STOPIEŃ), można wybrać jedynie tryb pracy AUTO<br>lub WYŁ.                                                                                                    | -                         |
| SPRĘŻARKA    | Układ sterowania jest kontrolowany w taki sposób, że dozwolona jest tylko praca modułu pompy ciepła (sprężarki). W tym trybie pracy przegrzew dezynfekcyjny (funkcja zabezpie-<br>czająca przed bakteriami Legionella) CWU nie działa, ponieważ nie jest stosowany pod-<br>grzewacz pomocniczy. Układ sterowania jest kontrolowany w taki sposób, że dozwolona<br>jest tylko praca modułu zewnętrznego (sprężarki). W tym trybie pracy nie będziemy dys-<br>ponowali dodatkowym podgrzewaczem pomocniczym nawet jeśli zajdzie potrzeba jego<br>wykorzystania. Ponadto nie będzie działał również przegrzew dezynfekcyjny CWU (funk-<br>cja zabezpieczająca przed bakteriami Legionella) z powodu braku podgrzewacza pomoc-<br>niczego. | -                         |
| PODGRZ POMOC | Dozwolony tryb pracy tylko z podgrzewaczem pomocniczym.                                                                                                    | -                         |

Thermia

#### Rozruch

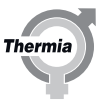

| Opcja menu  | Opis                                                                                                    | Ustawienie fa-<br>bryczne |
|-------------|----------------------------------------------------------------------------------------------------|---------------------------|
| CWU         | Wytwarzanie CWU przez pompę ciepła i podgrzewacz pomocniczy podczas przegrzewu dezynfekcyjnego (funkcja zabezpieczająca przed bakteriami Legionella).                                                                                                    | -                         |
|             | Gdy praca jest ustawiona na tryb CWU,<br>pompa obiegowa nie pracuje. Zawór<br>przełączający CWU ustawiony jest w<br>pozycji przepływu do instalacji grze-<br>wczej.                                                                                                    |                           |
|             | Aby zminimalizować ryzyko zamarznię-<br>cia modułu zewnętrznego przy niskiej<br>temperaturze (czyli poniżej 5°C), zawór<br>przełączający CWU ustawiany jest w<br>pozycji przepływu do zasobnika CWU i<br>uruchamiana jest pompa obiegowa.<br>Gdy temperatura zewnętrzna przekra-<br>cza 5°C, pompa obiegowa jest zatrzy-<br>mywana i zawór przełączający CWU us-<br>tawiany jest w pozycji przepływu do in-<br>stalacji grzewczej. |                           |
| TEST RĘCZNY | Ta informacja jest wyświetlana tylko wtedy, gdy dla ustawienia TEST RĘCZNY w menu SERWIS jest określona wartość 2. Wyjścia sterujące urządzeniami są włączane ręcznie.                                                                                                    | -                         |

#### Ostrzeżenie Jeśli podczas sezonu zimowego przewiduje się korzystanie z jakiegokolwiek innego trybu pracy niż AUTO lub PODGRZ POMOC, należy pamiętać o spuszczeniu wody z instalacji grzewczej. W przeciwnym razie wszelkie aktywowane alarmy, które spowodują zatrzymanie modułu zewnętrznego, mogą doprowadzić do uszkodzenia systemu na skutek zamarznięcia.

#### 7.3 CIEPŁO

| Parametr  | Opis                                                                                                    |
|-----------|----------------------------------------------------------------------------------------------------|
| KRZYWA    | Obliczona temperatura zasilania przy temperaturze zewnętrznej 0°C. Wartość jest wyświetlana w postaci wykre-<br>su. Krzywą ograniczają ustawione wartości MIN. i MAX. Aby uzyskać więcej informacji, patrz temat "Krzywa" w<br>rozdziale "Optymalizowanie instalacji".<br>Ustawienie fabryczne: 40°C (przy ogrzewaniu podłogowym 30°C), zakres: 22-56°C |
| MIN.      | Minimalna dopuszczalna temperatura zasilania w przypadku osiągnięcia temperatury KONIEC PODOGRZEW i<br>wyłączenia pompy ciepła.<br>Ustawienie fabryczne: 10°C, zakres: 10-50°C                                                                                                    |
| MAX.      | Maksymalna obliczona wartość zadana temperatury zasilania.<br>Ustawienie fabryczne: 55°C (przy ogrzewaniu podłogowym 45°C), zakres: 40-85°C                                                                                                    |
| KRZYWA +5 | Lokalne zwiększenie lub zmniejszenie wartości KRZYWA przy temperaturze zewnętrznej wynoszącej +5°C. Ta in-<br>formacja jest wyświetlana na wykresie wartości KRZYWA.<br>Ustawienie fabryczne: 0°C, zakres: od -5 do 5°C                                                                                                    |
| KRZYWA 0  | Lokalne zwiększenie lub zmniejszenie wartości KRZYWA przy temperaturze zewnętrznej wynoszącej 0°C. Ta in-<br>formacja jest wyświetlana na wykresie wartości KRZYWA.<br>Ustawienie fabryczne: 0°C, zakres: od -5 do 5°C                                                                                                    |

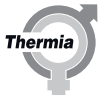

| Parametr              | Opis                                                                                                    |
|-----------------------|----------------------------------------------------------------------------------------------------|
| KRZYWA -5             | Lokalne zwiększenie lub zmniejszenie wartości KRZYWA przy temperaturze zewnętrznej wynoszącej -5°C. Ta in-<br>formacja jest wyświetlana na wykresie wartości KRZYWA.<br>Ustawienie fabryczne: 0°C, zakres: od -5 do 5°C                                                                                                    |
| KONIEC POD-<br>OGRZEW | Maksymalna temperatura zewnętrzna, przy której dozwolone jest wytwarzanie ciepła. Jeśli funkcja KONIEC POD-<br>OGRZEW jest aktywna, temperatura zewnętrzna musi spaść o 3°C poniżej ustawionej wartości, zanim funkcja<br>KONIEC PODOGRZEW przestanie blokować pompę.<br>Ustawienie fabryczne: 17°C, zakres: 0°C — TRYB CHŁODZENIA AKTYWNY -3°C                                                                                                    |
| PRZY CHŁODZ.          | Ustawienie fabryczne: AUTO, zakres: AUTO, OTW., ZAMKN.                                                                                                    |
| STAŁA TEMP.           | Temperatura, którą zawór 3-drogowy ma pobrać ze zbiornika buforowego i przekazać do budynku. To ustawie-<br>nie jest stosowane tylko wtedy, gdy zbiornik buforowy jest aktywny oraz gdy jest przyłączony zawór 3-drogowy.<br>Ustawienie fabryczne: 40°C, zakres: 10-55°C                                                                                                    |
| TEMP. OBNIŻ.          | Wartość stosowana przy obniżeniu temperatury. Obniżenie temperatury jest uaktywniane za pośrednictwem funkcji kalendarza. Kiedy funkcja jest aktywna, jest ustawiana temperatura parametru POKÓJ.<br>Ustawienie fabryczne: 18°C, zakres: 10-30°C                                                                                                    |
| WSPÓŁCZ POKOJO-<br>WY | Ta informacja jest wyświetlana tylko wtedy, gdy jest zainstalowany dodatkowy czujnik temperatury pomieszcze-<br>nia. Określa wpływ temperatury pomieszczenia podczas obliczania temperatury zasilania.<br>W przypadku ogrzewania podłogowego zaleca się określenie dla ustawienia WSPÓŁCZ POKOJOWY wartości 1, 2<br>lub 3.<br>W przypadku ogrzewania grzejnikowego zaleca się ustawienie dla parametru WSPÓŁCZ POKOJOWY wartości 2,<br>3 lub 4.<br>Wpływ: 0 = brak wpływu, 4 = duży wpływ.<br>Ustawienie fabryczne: 2, zakres: 0-4 |

#### 7.4 OBIEG DYSTRYBUCYJNY 1–2

To menu jest wyświetlane tylko wtedy, gdy funkcja została uaktywniona w menu SERWIS -> USTAWIENIA -> SYSTEM -> ZAWÓR 3-DROG.

| Parametr     | Opis                                                                                                    |
|--------------|----------------------------------------------------------------------------------------------------|
| KRZYWA       | Obliczona temperatura zasilania przy temperaturze zewnętrznej 0°C. Wartość jest wyświetlana w postaci wykre-<br>su. Krzywą ograniczają ustawione wartości MIN. i MAX.<br>Ustawienie fabryczne: 40°C (przy ogrzewaniu podłogowym 30°C), zakres: 22–56°C                                                |
| MIN.         | Minimalna dopuszczalna temperatura zasilania w przypadku osiągnięcia temperatury KONIEC PODOGRZEW i<br>wyłączenia pompy ciepła.<br>Ustawienie fabryczne: 10°C, zakres: 10–50°C                                                                                                    |
| MAX.         | Maksymalna obliczona wartość zadana temperatury zasilania.<br>Ustawienie fabryczne: 55°C (przy ogrzewaniu podłogowym 45°C), zakres: 15–70°C                                                                                                    |
| KRZYWA +5    | Lokalne zwiększenie lub zmniejszenie wartości KRZYWA przy temperaturze zewnętrznej wynoszącej +5°C. Ta in-<br>formacja jest wyświetlana na wykresie wartości KRZYWA.<br>Ustawienie fabryczne: 0°C, zakres: od -5°C do 5°C                                                                             |
| KRZYWA 0     | Lokalne zwiększenie lub zmniejszenie wartości KRZYWA przy temperaturze zewnętrznej wynoszącej 0°C. Ta in-<br>formacja jest wyświetlana na wykresie wartości KRZYWA.<br>Ustawienie fabryczne: 0°C, zakres: od -5°C do 5°C                                                                              |
| KRZYWA -5    | Lokalne zwiększenie lub zmniejszenie wartości KRZYWA przy temperaturze zewnętrznej wynoszącej -5°C. Ta in-<br>formacja jest wyświetlana na wykresie wartości KRZYWA.<br>Ustawienie fabryczne: 0°C, zakres: od -5°C do 5°C                                                                             |
| PRZY CHŁODZ. | Podczas chłodzenia można dostosować zawór 3-drogowy.<br>Ustawienie fabryczne: AUTO, zakres: AUTO, OTW., ZAMKN.                                                                                                    |
| STAŁA TEMP.  | Kontrola zaworu 3-drogowego przy użyciu stałej temperatury jest alternatywnym rozwiązaniem dla kontroli przy użyciu powyższej krzywej ciepła. Kontrolę przy użyciu stałej temperatury można wybrać za pomocą para-<br>metru STAŁA TEMP. w menu SERWIS.<br>Ustawienie fabryczne: 40°C, zakres: 10–55°C |

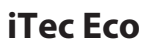

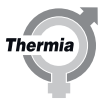

| Parametr                                               | Opis                                                                                                    |
|--------------------------------------------------------|----------------------------------------------------------------------------------------------------|
| TEMP. OBNIŻ.                                           | Temperatura pracy zaworu 3-drogowego w przypadku uaktywnienia funkcji obniżenia temperatury w menu KA-<br>LENDARZ.<br>Ustawienie fabryczne: 18°C, zakres: 10–30°C                                                                                                    |
| WSPÓŁCZ POKOJO-<br>WY<br>(Tylko obieg grze-<br>wczy 1) | Ta informacja jest wyświetlana tylko wtedy, gdy jest zainstalowany dodatkowy czujnik temperatury pomieszcze-<br>nia. Określa wpływ temperatury pomieszczenia podczas obliczania temperatury zasilania.<br>W przypadku ogrzewania podłogowego zaleca się określenie dla ustawienia WSPÓŁCZ POKOJOWY wartości 1, 2<br>lub 3. |
|                                                        | W przypadku ogrzewania grzejnikowego zaleca się ustawienie dla parametru WSPÓŁCZ POKOJOWY wartości 2,<br>3 lub 4.<br>Wpływ: 0 = brak wpływu, 4 = duży wpływ.<br>Ustawienie fabryczne: 2, zakres: 0–4                                                                                                    |

#### 7.5 CWU

| Parame | tr                          | Opis                                                                                                    |
|--------|-----------------------------|----------------------------------------------------------------------------------------------------|
| CWU    |                             | Umożliwia wytwarzanie CWU.<br>Ustawienie fabryczne: 🕖 zakres: 🕖 – WŁ.                                                                                                    |
| TRYB   | COMFORT<br>ECO<br>SUPER-ECO | <ul> <li>Tryb "COMFORT" przeznaczony jest dla klientów o dużym zapotrzebowaniu na dostępność CWU.</li> <li>Tryb "ECO" to najlepszy kompromis pomiędzy efektywnością energetyczną a dostępnością CWU.</li> <li>Tryb "SUPER-ECO" zapewni najlepszą efektywność energetyczną wytwarzania CWU i często jest wystarczający dla gospodarstw domowych o niskim lub umiarkowanym zużyciu wody.</li> </ul> |
| TOP-UF |                             | Wymuszone wytwarzanie CWU przy użyciu sprężarki i podgrzewacza pomocni-<br>czego.<br>Funkcja TOP-UP wymaga ponownej aktywacji za każdym razem, gdy jest po-<br>trzebna.<br>Ustawienie fabryczne: (), zakres: ()– WŁ.                                                                                                    |

#### 7.6 CHŁODZENIE

| Parametr            | Opis                                                                                                    |
|---------------------|----------------------------------------------------------------------------------------------------|
| CHŁODZENIE          | Umożliwia chłodzenie.<br>Ustawienie fabryczne: 🕐, zakres: 🅐 – WŁ.                                                                                                  |
| ŻĄDANA TEMP<br>CHŁ. | Żądana temperatura wody na rurociągu zasilającym chłodzenia.<br>Ustawienie fabryczne: 16°C, zakres: 5-40°C                                                         |
| TRYB CHŁ. AKT.      | Chłodzenie jest dozwolone przy ustalonej bądź wyższej <b>temperaturze zewnętrznej</b> .<br>Ustawienie fabryczne: 25°C, zakres: 10-50°C (KONIEC PODOGRZEW. +3-50°C) |
| HISTEREZA           | Ustawienie fabryczne: 2°C, zakres: 0-12°C                                                                                                    |

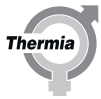

#### 7.7 ZBIORN. BUFOROWY

To menu jest wyświetlane tylko wtedy, gdy funkcja została uaktywniona w menu SERWIS -> USTAWIENIA -> SYSTEM -> ZBIORN. BUFO-ROWY.

| Parametr      | Opis                                                                                                    |
|---------------|----------------------------------------------------------------------------------------------------|
| TEMP. ZBIORN. | Określa żądaną temperaturę zbiornika buforowego. Temperatura jest regulowana w zależności od opcji wybra-<br>nej w menu SERWIS.<br>Ustawienie domyślne to AUTO, jeśli co najmniej jeden obieg jest sterowany za pomocą opcji KRZYWA GRZE-<br>WCZA w menu SERWIS -> ZBIORN. BUFOROWY i wszystkie skonfigurowane obiegi są regulowane za pomocą<br>zaworów 3-drogowych (tj. nie są obiegami otwartymi).<br>Ustawienie AUTO oznacza, że temperatura w zbiorniku jest zgodna z ustawieniami krzywej ciepła. Jeśli ustawio-<br>no wartość KONFIGURACJA = STEROW. ZBIOR. i wszystkie skonfigurowane obiegi są regulowane za pomocą za-<br>worów 3-drogowych przy stałej temperaturze, domyślnie zostanie ustawiona najniższa z temperatur obliczo-<br>nych przez system.<br>Tryb AUTO nie jest dostępny w przypadku wybrania tej opcji.<br>Ustawienie fabryczne: AUTO, zakres: AUTO, 20–55°C |
| PRZEGRZEW     | Temperaturę zbiornika buforowego można zwiększyć tak, aby była większa niż temperatura krzywej ciepła.<br>Tego ustawienia można użyć tylko wtedy, gdy TEMP. ZBIORN. = AUTO.<br>Ustawienie fabryczne: 0°C, zakres: 0–5°C                                                                                                    |
| PRZEG. ZB.    | W przypadku wybrania zewnętrznego podgrzewacza pomocniczego uaktywnia tryb wysokiej temperatury.<br>Zewnętrzny podgrzewacz pomocniczy podgrzeje zbiornik do najwyższej dozwolonej temperatury.<br>Ustawienie fabryczne: 🕠 zakres: 🚺 – WŁ.                                                                                                    |
| TEMP. ZBIORN. | Funkcja umożliwia obniżenie temperatury w zbiorniku, jeśli w menu KALENDARZ uaktywniono obniżenie tem-<br>peratury.<br>Temperatura w zbiorniku obliczana przez system w przypadku uaktywnienia funkcji.<br>Funkcja jest aktywna tylko wtedy, gdy KONFIGURACJA = STEROW. ZBIOR. i wszystkie skonfigurowane obiegi są<br>regulowane za pomocą zaworów 3-drogowych przy stałej temperaturze.<br>Ustawienie fabryczne: , zakres: , wŁ.                                                                                                    |

#### 7.8 DANE EKSPL.

| Parametr                                                    | Opis                                                                                                    |  |
|-------------------------------------------------------------|----------------------------------------------------------------------------------------------------|--|
| ZAPOTRZ. NA CIEP-<br>ŁO/ ZAPOTRZ.<br>CHŁ./ ZAPOTRZ.<br>BAS. | Pokazuje zapotrzebowanie na ogrzewanie, chłodzenie i ogrzewanie basenu dla instalacji i jest stosowane do<br>kontrolowania temperatury rurociągu zasilającego.  |  |
| ZAP CAŁK O.G.                                               | Wartość integrowana obiegu grzewczego. Odpowiada zapotrzebowaniu budynku na ciepło. Jest pokazywane tylko w konfiguracjach zbiornika buforowego.                |  |
| TEMP ZEWNĘTRZ-<br>NA                                        | Wskazuje temperaturę czujnika temperatury zewnętrznej.                                                                                                    |  |
| POKÓJ                                                       | Pokazuje temperaturę czujnika temperatury pomieszczenia.                                                                                                    |  |
| CWU                                                         | Wyświetla temperaturę czujnika CWU, jeśli wytwarzanie CWU jest możliwe.                                                                                         |  |
| TEMP WYJŚCIA                                                | Pokazuje temperaturę czujnika rurociągu zasilającego.<br>W nawiasach jest podana obliczona temperatura zasilania instalacji grzewczej.                          |  |
| WY KONDENSATO-<br>RA                                        | Pokazuje temperaturę czujnika na wylocie kondensatora.                                                                                                    |  |
| WE KONDENSATO-<br>RA                                        | Pokazuje temperaturę czujnika na włocie kondensatora.<br>W nawiasach jest podana temperatura MAX TEMP POWROTU, przy której pompa ciepła jest wyłączana.         |  |
| WYJŚCIE SYS.                                                | Wyświetla temperaturę czujnika rurociągu zasilającego w układzie zbiornika buforowego lub w przypadku uak-<br>tywnienia zewnętrznego podgrzewacza pomocniczego. |  |
| DISTR.CIR.1                                                 | Wskazuje temperaturę czujnika 1 obiegu grzewczego (rurociąg cieczy).<br>W nawiasach jest podana obliczona temperatura zasilania.                                |  |
| DISTR.CIR.2                                                 | Wskazuje temperaturę czujnika 2 obiegu grzewczego (temperatura parowania).<br>W nawiasach jest podana obliczona temperatura zasilania.                          |  |

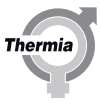

| Parametr              | Opis                                                                                                    |  |
|-----------------------|----------------------------------------------------------------------------------------------------|--|
| ZBIORN. BUFORO-<br>WY | Pokazuje temperaturę czujnika zbiornika buforowego.                                                                                                    |  |
| CZ. CHŁOD. 1          | Pokazuje temperaturę czujnika czynnika chłodniczego 1.                                                                                                    |  |
| CZ. CHŁOD. 2          | Pokazuje temperaturę czujnika czynnika chłodniczego 2.                                                                                                    |  |
| BASEN                 | Wyświetla temperaturę czujnika basenu, jeśli obsługa basenu jest możliwa.                                                                                                    |  |
| PRĄD                  | Wyświetla pobór prądu w amperach. W nawiasie jest podana ustawiona wartość MAX. PRĄD.<br>Ta informacja jest wyświetlana tylko wtedy, gdy w menu SERWIS została wybrana funkcja OGRANICZN. PRĄDU. |  |
| RURA CIŚN.            | Pokazuje temperaturę czujnika rury ciśnieniowej.                                                                                                    |  |
| TEMP SPRĘŻARKI        | Pokazuje temperaturę sprężarki.                                                                                                    |  |
| T. OTOCZ JED<br>ZEWN  | Pokazuje temperaturę otoczenia modułu zewnętrznego.                                                                                                    |  |

#### 7.9 CZAS PRACY

| Parametr     | Opis                                           |
|--------------|------------------------------------------------|
| SPRĘŻARKA    | Czas pracy sprężarki.                          |
| CIEPŁO       | Czas pracy funkcji c.o.                        |
| CHŁODZENIE   | Czas pracy funkcji chłodzenia.                 |
| CWU          | Czas pracy sprężarki przy przygotowywaniu CWU. |
| PODGRZ POM 1 | Czas pracy PODGRZ POMOC 1.                     |
| PODGRZ POM 2 | Czas pracy PODGRZ POMOC 2.                     |
| PODGRZ POM 3 | Czas pracy PODGRZ POMOC 3.                     |

#### 7.10 ODSZRANIANIE

| Parametr        | Opis                                                                 |
|-----------------|----------------------------------------------------------------------|
| ODSZRANIA       | Całkowita liczba wykonanych odszronień.                              |
| MIĘDZY 2 ODSZR. | Czas pracy sprężarki między 2 ostatnimi odszronieniami (w minutach). |
| CZAS OST ODSZR. | Czas pracy sprężarki od ostatniego odszraniania (w minutach).        |

#### 7.11 KALENDARZ

| Parametr       | Opis                                                                                                    |
|----------------|----------------------------------------------------------------------------------------------------|
| GODZINA        | Określa datę i godzinę. Używany przez funkcję kalendarza i dziennika alarmu.<br>DATA: dzień-miesiąc-rok, na przykład 01-sty-2011<br>GODZINA: godziny:minuty, na przykład 20:30                                                                                                    |
| CWU ZAB.       | Blokuje wytwarzanie CWU. Można zdefiniować do ośmiu ustawień kalendarza.<br>W sekcji USTAW. KALEND. najpierw należy wybrać menu FUNKCJA CZASU, jeśli blokada ma być ciągła (DATA)<br>lub cykliczna (DNI / TYDZIEŃ).<br>Następnie należy wybrać czas rozpoczęcia i zakończenia w menu USTAW. CZASU.                                                                                                  |
| EVU            | Funkcja EVU zatrzymuje pompę ciepła i w pewnych krajach służy do kontrolowania zużycia energii elektrycznej.<br>Można zdefiniować do ośmiu ustawień kalendarza.<br>W sekcji USTAW. KALEND. najpierw należy wybrać menu FUNKCJA CZASU, jeśli zatrzymanie pracy ma być ciągłe<br>(DATA) lub cykliczne (DNI / TYDZIEŃ).<br>Następnie należy wybrać czas rozpoczęcia i zakończenia w menu USTAW. CZASU. |
| OBNIŻ.GŁOŚNOŚĆ | Funkcja zmniejszająca poziom hałasu wentylatora pompy ciepła. Można zdefiniować do ośmiu ustawień kalen-<br>darza.<br>W sekcji USTAW. KALEND. najpierw należy wybrać menu FUNKCJA CZASU, jeśli zmniejszenie hałasu ma być<br>ciągłe (DATA) lub cykliczne (DNI / TYDZIEŃ).<br>Następnie należy wybrać czas rozpoczęcia i zakończenia w menu USTAW. CZASU.                                            |

#### Rozruch

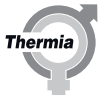

| Parametr      | Opis                                                                                                    |  |  |
|---------------|----------------------------------------------------------------------------------------------------|--|--|
| OBNIŻ. TEMP.  | Funkcja obniżająca temperaturę. Nowe wartości zadane to wartości określone w menu INFORMACJE dla krzywe<br>ciepła, zaworów 3-drogowych i zbiornika buforowego. Można zdefiniować do ośmiu ustawień kalendarza.<br>W sekcji USTAW. KALEND. najpierw należy wybrać menu FUNKCJA CZASU, jeśli zmniejszenie hałasu ma być<br>ciągłe (DATA) lub cykliczne (DNI / TYDZIEŃ).<br>Następnie należy wybrać czas rozpoczęcia i zakończenia w menu USTAW. CZASU.                                                                                                    |  |  |
| SUSZENIE BET. | Histereza wskazuje spadek temperatury do chwili ponownego uruchomienia pompy ciepła. Ustawienie fabrycz-<br>ne 1-5: 2<br>Dodaje 10 punktów temperatury, celem uzyskania właściwej temperatury betonu w programie suszenia beto-<br>nu. W przypadku suszenia betonu wykorzystuje stałe temperatury rurociągu zasilającego powiązane z krzywą<br>betonu dla procedury suszenia betonu. Zacznij od dodania Punktu 1, dodaj liczbę dni (1-40), następnie dodaj<br>ustawioną temperaturę rurociągu zasilającego (15-55°C), później wybierz następną powiązaną temperaturę dla<br>PUNKTU 2 i postępuj w ten sam sposób jak poprzednio dla kolejnych punktów. W celu uzyskania informacji<br>związanych z prawidłowym suszeniem betonu, zachęcamy do kontaktu ze swoim dostawcą betonu. |  |  |

#### 7.12 ALARM

| Parametr     | Opis                                                                                                    |
|--------------|----------------------------------------------------------------------------------------------------|
| NAZWA ALARMU | Wyświetla informacje o maksymalnie 10 alarmach i ich godzinach.<br>NAZWA nazwa alarmu, na przykład: BŁĄD PODGRZ POMOC<br>CZAS: godziny:minuty, na przykład 20:45<br>DATA: dzień-miesiąc-rok, na przykład 13-sty-11 |

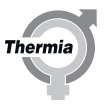

| 7.13 JĘZYK |
|------------|
|            |
| Opcja menu |
| SVENSKA    |
| ENGLISH    |
| DEUTSCH    |
| NEDERLANDS |
| FRANÇAIS   |
| ESPAÑOL    |
| ITALIANO   |
| NORSK      |
| DANSK      |
| SUOMI      |
| EESTI      |
| POLSKI     |
| ČEŠTINA    |
| SLOVENSKI  |
| SLOVENSKÝ  |
| HRVATSKI   |
| SRPSKI     |
| LIETUVOS   |
| ÍSLENSKA   |
| TÜRKÇE     |
| MAGYAR     |
| ROMÂNĂ     |
| PORTUGUÊS  |
| български  |
| русский    |

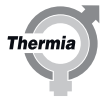

#### 8 Menu SERWIS

#### 8.1 Omówienie menu

## Aby można było wybrać daną funkcję, należy podłączyć czujnik tej funkcji.

- CWU
- CIEPŁO
- CHŁODZENIE
- PODGRZ POMOC

N

- TEST RĘCZNY
- USTAWIENIA
  - SYSTEM
    - ŹRÓDŁO CIEPŁA/ POWIETRZE/ PAROWANIE BEZP./ BRAK MOCY
    - BASEN
    - GR. ZAW. 1
    - GR. ZAW. 2
    - ZBIORN. BUFOROWY
    - OPTIMUM
    - OGRANICZN. PRĄDU
  - CZAS PRZEGLĄDU
  - USTAW. FABRYCZNE
  - KASUJ CZAS PRACY
  - KALIBR. CZUJNIKA
  - WERSJA
  - CZAS LOGOWANIA
- ODSZRANIANIE
- OPTIMUM
- ZBIORN. BUFOROWY
- INFO JEDN ZEWN

#### 8.2 CWU

| Parametr         | Opis                                                                                                    |
|------------------|----------------------------------------------------------------------------------------------------|
| START            | Temperatura początkowa wytwarzania CWU w trybie <b>COMFORT</b> i <b>ECO</b> . Pokazuje rzeczywistą temperaturę wa-<br>żoną CWU, a w nawiasach wyświetlana jest temperatura początkowa () = brak wytwarzania CWU).<br>Ustawienie fabryczne: 40°C, zakres: ), 30-55°C                                                                                                    |
| STOP             | Temperatura ważona CWU do zatrzymania wytwarzania CWU podczas pracy wyłącznie ze sprężarką w trybie<br><b>COMFORT</b> i <b>ECO</b> .<br>Ustawienie fabryczne: 50 W przypadku trybu <b>ECO</b> temperatura została ustawiona na wartość stałą wynoszącą<br>49°C, natomiast w przypadku trybu <b>SUPER-ECO</b> nie ma możliwości zmiany, podczas gdy tryb <b>COMFORT</b> taką<br>zmianę umożliwia. Zakres: START +1K – 65°C |
| CZAS PROD CWU    | Czas wytwarzania CWU w minutach podczas jednoczesnego zapotrzebowania na ciepło dla CWU i c.o. lub chło-<br>dzenia.<br>Ustawienie fabryczne: 30 M, zakres: 5-40 M                                                                                                    |
| TEMP PRZEC LEGIO | Częstotliwość w dobach przegrzewów dezynfekcyjnych (funkcja zabezpieczająca przed bakteriami Legionella).<br>Należy wybrać tryb pracy umożliwiający użycie podgrzewacza pomocniczego.<br>Ustawienie fabryczne: 7 D, (zakres: ), 1-90 D                                                                                                    |

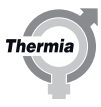

| Parametr             | Opis                                                                                                    |
|----------------------|----------------------------------------------------------------------------------------------------|
| CZAS PRZEGRZE-<br>WU | Podany w godzinach czas przegrzewu dezynfekcyjnego przeciw bakteriom Legionella.<br>Ustawienie fabryczne: (), zakres: (), 1-10 H                                      |
| TEMP LEGIO STOP      | Temperatura zatrzymania przegrzewu zasobnika. Należy wybrać tryb pracy umożliwiający użycie podgrzewacza pomocniczego.<br>Ustawienie fabryczne: 60°C, zakres: 50-65°C |
| WPŁYW CZUJN<br>CWU   | Waga wskazań czujnika CWU wobec wskazań czujnika umieszczonego na szczycie zasobnika na początku pod-<br>grzewania wody.<br>Ustawienie fabryczne: 65%, zakres: 0-100% |
| WPŁYW TRYBU<br>EKO   | Ustawienie fabryczne: 10, zakres: 0-30                                                                                                    |
| CZUJNIK CWU TOP      | Pokazuje rzeczywistą temperaturę górnej części zasobnika CWU, jeśli ten czujnik jest aktywny.                                                                         |
| CZUJNIK CWU          | Pokazuje rzeczywistą temperaturę na ok. 1/3 wysokości czujnika CWU.                                                                                                   |

#### 8.3 CIEPŁO

| Parametr       | Opis                                                                                                    |  |
|----------------|----------------------------------------------------------------------------------------------------|--|
| START          | Układ sterowania pompą ciepła wykorzystuje zaawansowany model ewaluacyjny do określania zapotrzebowa-<br>nia na ciepło, które jest tu wyrażone jedną wartością. Próg startu dla ogrzewania jest ustawiony domyślnie, ale<br>można go zmodyfikować, jeżeli konieczne są lokalne regulacje. Typowo ustawienie to jest dostosowywane w<br>zależności od bezwładności cieplnej budynku. Wartość domyślna jest ustawiona dla przeciętnego budynku<br>mieszkalnego z normalną izolacją. Zmniejszenie ustawienia START spowoduje wcześniejsze uruchomienie po-<br>mpy ciepła.<br>Ustawienie fabryczne: -50, zakres: -1-100 |  |
| STOP           | Próg stopu dla ogrzewania jest ustawiony domyślnie, ale można go zmodyfikować, jeżeli konieczne są lokalne regulacje. Zwiększenie ustawienia STOP spowoduje wcześniejsze zatrzymanie pompy ciepła. Ustawienie fabryczne: 50, zakres: 100-0                                                                                                    |  |
| T.P. ROZRUCHU  | Szacunkowy czas potrzebny do przepompowania wody przez instalację. W tym czasie układ sterowania nie bę-<br>dzie reagował na żadne zapotrzebowania.<br>Ustawienie fabryczne: 5 M, zakres: 1 s – 30 M                                                                                                    |  |
| CZAS PROD C.O. | Kiedy pompa ciepła musi sprostać różnemu zapotrzebowaniu, np. c.o., CWU, ogrzewania basenu i chłodzenia, ustawiony czas w minutach będzie maksymalnym czasem ogrzewania.<br>Ustawienie fabryczne: 30 M, zakres: 5-40 M                                                                                                    |  |

#### 8.4 CHŁODZENIE

| Parametr        | Opis                                                                                                    |
|-----------------|----------------------------------------------------------------------------------------------------|
| CHŁODZENIE      | Uaktywnia funkcję chłodzenia.<br>Ustawienie fabryczne: 🖒, zakres: 🖒 CHŁODZENIE AKTYW, WBUD W P. CIEPŁA                                                                                                    |
| START           | Układ sterowania pompą ciepła wykorzystuje zaawansowany model ewaluacyjny do określania zapotrzebowa-<br>nia na zimno, które tu jest wyrażone jedną wartością. Próg startu dla chłodzenia jest ustawiony domyślnie, ale<br>można go zmodyfikować, jeżeli konieczne są lokalne regulacje. Typowo ustawienie to jest dostosowywane w<br>zależności od bezwładności cieplnej budynku. Wartość domyślna jest ustawiona dla przeciętnego budynku<br>mieszkalnego z normalną izolacją. Zwiększenie ustawienia START spowoduje wcześniejsze uruchomienie po-<br>mpy ciepła.<br>Ustawienie fabryczne: -50, zakres: od -100 do -1 |
| STOP            | Próg stopu dla chłodzenia jest ustawiony domyślnie, ale można go zmodyfikować, jeżeli konieczne są lokalne regulacje. Zwiększenie ustawienia STOP spowoduje wcześniejsze zatrzymanie pompy ciepła. Ustawienie fabryczne: 30, zakres: 0–100                                                                                                    |
| CZAS CHŁ.       | Kiedy pompa ciepła musi sprostać różnemu zapotrzebowaniu, np. c.o., CWU, ogrzewania basenu i chłodzenia,<br>ustawiony czas w minutach będzie maksymalnym czasem chłodzenia.<br>Ustawienie fabryczne: 20 M, zakres: 5–40 M                                                                                                    |
| MAKS. TEMP. ST. | Najwyższa możliwa temperatura parametru START w menu INFORMACJE -> CHŁODZENIE.<br>Ustawienie fabryczne: 30°C, zakres: CHŁODZENIE ->MIN TEMP STOP – 55°C                                                                                                    |

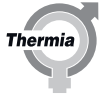

| Parametr              | Opis                                                                                                    |
|-----------------------|----------------------------------------------------------------------------------------------------|
| MIN TEMP ZATRZ.       | Najniższa możliwa temperatura parametru STOP w menu INFORMACJE -> CHŁODZENIE.<br>Ustawienie fabryczne: 16°C, zakres: 5°C – CHŁODZENIE->MAKS TEMP START                                                         |
| CZUJNIK POKOJO-<br>WY | Uaktywnia funkcję czujnika temperatury pomieszczenia na potrzeby chłodzenia.<br>Ustawienie fabryczne: 🕖 zakres: 🕖 – WŁ.                                                                                        |
| HIS.CHŁ.CZ.POK.N      | Jeśli temperatura czujników temperatury pomieszczenia spadnie poniżej różnicy żądanej temperatury i wartości<br>HIS.CHŁ.CZ.POK.N, sprężarka zostanie zatrzymana.<br>Ustawienie fabryczne: 1°C, zakres: 0,5–5°C |
| HIS.CHŁ.CZ.POK.W      | W przypadku niespełnienia kryteriów sprężarka nie może zostać uruchomiona.<br>Ustawienie fabryczne: 1°C, zakres: 0,5–5°C                                                                                       |

#### 8.5 PODGRZ POMOC

| Parametr       | Opis                                                                                                    |                                                                                                    |
|----------------|----------------------------------------------------------------------------------------------------|----------------------------------------------------------------------------------------------------|
| MAX. STOPIEŃ   | Maksymalna liczba dozwolonych stopni podgrzewacza pomocniczego.<br>D = brak możliwości używania podgrzewacza pomocniczego (można wybrać wyłącznie tryby pracy AUTO, PO-<br>MPA CIEPŁA lub [SYMBOL] i nie można włączyć funkcji ochrony przed bakteriami Legionella).<br>P = bezpotencjałowe wyjście steruje grzałką nurkową przyłączoną przed zaworem przełączającym CWU, a nie<br>zewnętrznym podgrzewaczem pomocniczym, jak zwykle.<br>Ustawienie fabryczne: D zakres: D – 5, P |                                                                                                    |
| START          | Ustawienie fabryczne: -75, zakres: -30-105<br>Wyższa wartość powoduje, iż redukcja temperatury musi być jeszcze większa do momentu pozwalającego na<br>uruchomienie podgrzewacza pomocniczego i odwrotnie w przypadku niższej wartości.                                                                                                    |                                                                                                    |
| MAX. PRĄD      | Dotyczy głównego bezpiecznika instalacji (w amperach). Aby wykonać bieżący pomiar, należy przyłączyć moduł<br>sterowania.<br>Ustawienie fabryczne: 20 A, zakres: 16-35 A                                                                                                    |                                                                                                    |
| OPÓŹN. STARTU  | Określa czas opóźnienia uruchomienia podgrzewacza pomocniczego po obniżeniu temperatury lub zatrzyma-<br>niu funkcji EVU.<br>Ustawienie fabryczne: 30 M, zakres: 0-120 M                                                                                                    |                                                                                                    |
| Z.PODGRZ.POMOC | Uaktywnia funkcję zewnętrz<br><b>Z.PODGRZ.POMOC</b>                                                                                                    | nego podgrzewacza pomocniczego i określa sposób jego konfiguracji.<br>Włącza lub wyłącza zewnętrzny podgrzewacz pomocniczy.                                                                                                    |
|                |                                                                                                    | Ustawienie fabryczne: (), zakres: () – WŁ.                                                                                                    |
|                | START                                                                                                    | Ustawienie fabryczne: -55, zakres: -1-100                                                                                                    |
|                | STOP                                                                                                    | Ustawienie fabryczne: 10, zakres: 100-0                                                                                                    |
|                | OFFSET ZEW.P.P.                                                                                                    | Ustawienie fabryczne: -1, zakres: -5-0                                                                                                    |
|                | OPÓŹN. WYŁ.                                                                                                    | Określa, przez jaki czas od momentu zakończenia zapotrzebowania musi być ak-<br>tywny zewnętrzny podgrzewacz pomocniczy.<br>Ustawienie fabryczne: 0 M, zakres: 0-180 M                                                                        |
|                | ZAWÓR ZM KIE CWU                                                                                                    | Określa, czy zawór przełączający CWU jest umieszczony przed zewnętrznym pod-<br>grzewaczem pomocniczym, czy za nim. (Określa, czy zewnętrzny podgrzewacz po-<br>mocniczy może wytwarzać CWU).<br>Ustawienie fabryczne: WEW, zakres: WEW – ZEW |
|                | PRZEGRZ POD POM                                                                                                    | Określa, czy zewnętrzny podgrzewacz pomocniczy może być używany w celu<br>ochrony przed bakteriami Legionella. Zawór przełączający musi być umieszczony<br>za zewnętrznym podgrzewaczem pomocniczym.<br>Ustawienie fabryczne: 🚺 – WŁ.         |
|                | CZAS ZAWORU ZEW.                                                                                                    | Określa najkrótszy dozwolony czas między sygnałami sterującymi wysyłanymi do<br>zaworu 3-drogowego.<br>Ustawienie fabryczne: 60 S, zakres: 10-99 S                                                                                            |
|                | POMPA SYS. CHŁ.                                                                                                    | Ustawienie fabryczne: 🕖 zakres: 🕖 – WŁ.                                                                                                    |

AWIE01CM149

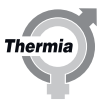

#### 8.6 TEST RĘCZNY

| Parametr              | Opis                                                                                                    |  |  |
|-----------------------|----------------------------------------------------------------------------------------------------|--|--|
| TEST RĘCZNY           | 0 = wyłączenie testu ręcznego<br>1 = włączenie testu ręcznego<br>2 = włączenie testu ręcznego z możliwością nawigacji z menu SERWIS na przykład w celu sprawdzenia wzrostu<br>temperatury                                                                                                    |  |  |
| MODUŁ ZEW-<br>NĘTRZNY | ) = zatrzymanie modułu zewnętrznego<br>  = uruchomienie modułu zewnętrznego                                                                                                    |  |  |
| SYST. POMPY OB.       | 0 = zatrzymanie układu pompy obiegowej<br>1 = uruchomienie układu pompy obiegowej                                                                                                    |  |  |
| POMPA OBIEGOWA        | 0 = zatrzymanie pompy obiegowej (0 V)<br>1 = uruchomienie pompy obiegowej (230 V)                                                                                                    |  |  |
| POMPA OBIEGOWA        | Wartości od 0–10 V w przypadku testu pompy obiegowej o regulowanej prędkości obrotowej.<br>Ten parametr zawiera różne informacje w zależności od typu i liczby przyłączonych pomp obiegowych.<br>W przypadku pomp o stałej prędkości obrotowej są dostępne opcje 0 = zatrzymanie i 1 = uruchomienie.<br>Dla iTec Standard, z pompą obiegową o stałej prędkości, przepływ należy ustawić w ramach TESTU RĘCZNEGO.<br>Upewnij się, że symbol "F" znajduje się na wyświetlaczu po zakończeniu tego testu. Jeżeli nie, sprawdź instalację<br>pod kątem obecności powietrza oraz czy przełącznik przepływu jest poprawnie zainstalowany. Sprawdź rów-<br>nież, czy wielkość pompy obiegowej jest wystarczająca dla tej instalacji. |  |  |
| ZAWÓR ZM KIE<br>CWU   | 0 = tryb ogrzewania zaworu przełączającego<br>1 = tryb CWU zaworu przełączającego                                                                                                    |  |  |
| PODGRZ POM 1          | 0 = zatrzymanie stopnia 1 wewnętrznej grzałki nurkowej<br>1 = uruchomienie stopnia 1 wewnętrznej grzałki nurkowej                                                                                                    |  |  |
| PODGRZ POM 2          | 0 = zatrzymanie stopnia 2 wewnętrznej grzałki nurkowej<br>1 = uruchomienie stopnia 2 wewnętrznej grzałki nurkowej                                                                                                    |  |  |
| PODGRZ POM 3          | 0 = zatrzymanie stopnia 3 wewnętrznej grzałki nurkowej<br>1 = uruchomienie stopnia 3 wewnętrznej grzałki nurkowej                                                                                                    |  |  |
| Z.PODGRZ.POMOC        | ) = zatrzymanie zewnętrznego źródła ciepła (230 V)<br>1 = uruchomienie zewnętrznego źródła ciepła (230 V)                                                                                                    |  |  |
| BEZPOTENCJALO-<br>WE  | 0 = otwarcie bezpotencjałowego wyjścia na potrzeby podgrzewacza pomocniczego<br>1 = zamknięcie bezpotencjałowego wyjścia na potrzeby podgrzewacza pomocniczego                                                                                                    |  |  |
| POM.OB.GR.ZAW.1       | 0 = zatrzymanie pompy obiegowej w obiegu ciśnienia 1<br>1 = uruchomienie pompy obiegowej w obiegu ciśnienia 1                                                                                                    |  |  |
| ZAWÓR GR.ZAW.1        | <ul> <li>- = zamyka zawór 3-drogowy w obiegu ciśnienia 1</li> <li>0 = nie ma wpływu na zawór 3-drogowy</li> <li>+ = otwiera zawór 3-drogowy w obiegu ciśnienia 1</li> </ul>                                                                                                    |  |  |
| POM.OB.GR.ZAW.2       | 0 = zatrzymanie pompy obiegowej w obiegu ciśnienia 2<br>1 = uruchomienie pompy obiegowej w obiegu ciśnienia 2                                                                                                    |  |  |
| ZAWÓR GR.ZAW.2        | <ul> <li>- = zamyka zawór 3-drogowy w obiegu ciśnienia 2</li> <li>0 = nie ma wpływu na zawór 3-drogowy</li> <li>+ = otwiera zawór 3-drogowy w obiegu ciśnienia 2</li> </ul>                                                                                                    |  |  |
| BY-PASS CHŁODZ.       | 0 = zamknięty, normalnie w przypadku ogrzewania<br>1 = otwarty, podczas chłodzenia                                                                                                    |  |  |
| SYS. ZAW. 3-DROG      | <ul> <li>- = zamyka zawór 3-drogowy</li> <li>0 = nie ma wpływu na zawór 3-drogowy</li> <li>+ = otwiera zawór 3-drogowy</li> </ul>                                                                                                    |  |  |
| RUR.POWR.PC<br>ZAW.   | <ul> <li>- = zamyka zawór 3-drogowy rurociągu powrotnego w instalacjach ze zbiornikiem buforowym</li> <li>0 = nie ma wpływu na zawór 3-drogowy</li> <li>+ = otwiera zawór 3-drogowy w instalacjach ze zbiornikiem buforowym</li> </ul>                                                                                                    |  |  |
| ZAW ZM KIE BASEN      | 0 = tryb normalny zaworu przełączającego<br>1 = tryb basenu zaworu przełączającego                                                                                                    |  |  |
| ALARM                 | 0 = brak napięcia na wyjściu alarmu zewnętrznego 201.6<br>1 = napięcie 230 V na wyjściu alarmu zewnętrznego 201.6                                                                                                    |  |  |
| CYFR WYJ 5V           | 0 = brak napięcia na wyjściu 204.1<br>1 = napięcie 5 V (2 mA) na wyjściu 204.1                                                                                                    |  |  |

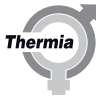

#### 8.7 USTAWIENIA

| Parametr              | Podmenu                                                                                                    | Opis                                                                                                    |  |
|-----------------------|----------------------------------------------------------------------------------------------------|----------------------------------------------------------------------------------------------------|--|
| SYSTEM                | ŹRÓDŁO CIEPŁA                                                                                                    | Wybór typu pompy ciepła na potrzeby konfiguracji kontroli.<br>Powietrze zewnętrzne z bezpośrednim zaworem parowania i zaworem 4-drogowym.                                                             |  |
|                       | BASEN                                                                                                    | Uaktywnia funkcję basenu.<br>Ustawienie fabryczne: 🕖 zakres: 🕖 – WŁ.                                                                                                    |  |
|                       | OBIEG DYSTRYBUCYJ-<br>NY 1-2                                                                                                    | Uaktywnia funkcję obiegu dystrybucji i określa, czy obieg ten ma być regulowany za pomocą krzywej ciepła czy stałej temperatury.<br>Ustawienie fabryczne: 🕐 zakres: 🏠 – KRZYWA GRZEWCZA — STAŁA TEMP. |  |
|                       |                                                                                                    | CZAS ZAWORU — określa najkrótszą dozwoloną częstotliwość sygnałów sterujących<br>wysyłanych do zaworu 3-drogowego.<br>OFFSET —                                                                        |  |
|                       |                                                                                                    | Ustawienie fabryczne: 60 s, zakres: 10-99 s                                                                                                    |  |
|                       | ZBIORN. BUFOROWY                                                                                                    | Uaktywnia funkcję zbiornika buforowego.<br>Ustawienie fabryczne: 🕐 zakres: 🕐 – WŁ.                                                                                                    |  |
|                       | ΟΡΤΙΜυΜ                                                                                                    | Uaktywnia funkcję Optimum i umożliwia używanie pompy obiegowej o regulowanej<br>prędkości obrotowej.<br>Ustawienie fabryczne: 🕂 zakres: 🚺 – WŁ.                                                       |  |
|                       | OGRANICZN. PRĄDU<br>Uaktywnia funkcję ogran<br>Ustawienie fabryczne:                                                                                                    | iczenia prądu. Do pomiarów prądu jest konieczne zainstalowanie modułu sterowania.<br>S zakres: 🚺 – WŁ.                                                                                                |  |
| CZAS PRZEGLĄDU        | N                                                                                                    | To ustawienie jest stosowane tylko podczas testu pra-<br>cy. Pompa ciepła symuluje 60-krotnie szybszy upływ<br>czasu, eliminując czas oczekiwania podczas testu pra-<br>cy.                           |  |
|                       | 0 = wyłącza CZAS PRZEGLĄDU<br>1 = włącza CZAS PRZEGLĄDU, co 60-krotnie przyspiesza obliczanie wartości integrowanej układu sterowania i<br>opóźnienie startu.<br>Ustawienie fabryczne: 0, zakres: 0-1                                                                                   |                                                                                                    |  |
| USTAW. FABRYCZ-<br>NE | Określa, czy jest niezbędne przywrócenie ustawień fabrycznych.<br>ANULUJ: położenie wyjściowe, zmiany nie zostaną wprowadzone.<br>INSTALACJA C.O.: powrót do ustawień fabrycznych ogrzewania grzejnikowego.<br>OGRZEW PODŁOGOWE: powrót do ustawień fabrycznych ogrzewania podłogowego. |                                                                                                    |  |
| KASUJ CZAS PRACY      | Służy do resetowania czasu pracy.<br>0 = brak możliwości resetowania czasu pracy<br>1 = resetowanie czasu pracy do wartości zero<br>Ustawienie fabryczne: 0, zakres: 0-1                                                                                                    |                                                                                                    |  |
| KALIBR. CZUJNIKA      | TEMP ZEWNĘTRZNA<br>WYJŚCIE SYS.<br>TEMP WYJŚCIA<br>CZUJNIK CWU<br>CZUJNIK CWU TOP<br>ZBIORN. BUFOROWY<br>GR. ZAW. 1<br>GR. ZAW. 2<br>BASEN                                                                                                    |                                                                                                    |  |

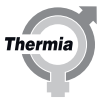

| Parametr       | Podmenu                                                                                                    | Opis                                                                                                    |  |
|----------------|----------------------------------------------------------------------------------------------------|----------------------------------------------------------------------------------------------------|--|
| WERSJA         | Określa numer wersji opr<br>WYŚWIETLACZ<br>KART WEJ/WYJ<br>COMM.KIT<br>MAIN MICOM<br>INV. MICOM<br>EEPROM<br>KARTA WEJ/WYJ PC             | ogramowania sterującego.                                                                                                    |  |
| CZAS LOGOWANIA | Częstotliwość punktów z<br>Wykresy historii zawsze z<br>godziny do 60 godzin ws<br>(Funkcja nie jest aktywna<br>Ustawienie fabryczne: 1 M | zapisu historii temperatur w minutach.<br>zawierają 60 ostatnich punktów zapisu, co oznacza, że mogą przedstawiać historię od 1<br>vstecz.<br>na w przypadku aktywnego alarmu).<br>1 M, zakres: 1-60 M |  |

#### 8.8 ODSZRANIANIE

| Podczas szukania przepływu min., ważne jest, aby wiedzieć, skąd bra-<br>na jest energia do odszraniania. Jeśli parametr ODSZR. Z CWU jest us-          |
|----------------------------------------------------------------------------------------------------|
| tawiony na WYŁ., energia jest poblerana z instalacji grzewczej. Jeśli te<br>parametr jest ustawiony na WŁ., energia jest poblerana z zasobnika<br>CWU. |

| Parametr       | Opis                                                                                                    |
|----------------|----------------------------------------------------------------------------------------------------|
| SPRĘŻARKA STOP | Ustawienie fabryczne: 🕐 – WŁ.                                                                            |
| ODSZR. Z CWU   | Priorytetowym źródłem energii podczas odszraniania jest CWU.<br>Ustawienie fabryczne: 🕐, zakres: 🕐 – WŁ. |

#### 8.9 OPTIMUM

| Parametr                             | Opis                                                                                                    |
|--------------------------------------|----------------------------------------------------------------------------------------------------|
| START OBIEG C.O.                     | Ustawienie początkowej prędkości pompy obiegowej o regulowanej prędkości obrotowej.<br>Sprawdź za pomocą ustawienia TEST RĘCZNY -> POMPA OBIEGOWA, jaka prędkość zapewnia odpowiedni prze-<br>pływ. Przepływ jest oznaczony literą F na wyświetlaczu (czujnik przepływu jest zamknięty).<br>Przepływ początkowy jest uzyskiwany minutę przed rozpoczęciem regulacji prędkości obrotowej pompy obie-<br>gowej.<br>Ustawienie fabryczne: 7 V, zakres: 3-10 V |
| PRZEPŁYW BEZCZN                      | Pokazuje bieżącą wartość w woltach, jeżeli nie ma żadnego aktywnego zapotrzebowania.<br>Ustawienie fabryczne: 5 V, zakres: 3-10 V                                                                                                    |
| MAKS. PRZEPŁYW<br>GRZEW.             | Przepływ maksymalny umożliwia przepływ przez obieg grzejnika.<br>Ustawienie fabryczne: 9 V, zakres: 3-10 V                                                                                                    |
| OGRZEW. DLA<br>WSPÓŁ. PRZE-<br>PŁYW. | Wskazuje zależność pomiędzy przepływem a mocą sprężarki (patrz temat "WSPÓŁCZYNNIK PRZEPŁYWU" w roz-<br>dziale "Optymalizowanie instalacji").<br>Ustawienie fabryczne: Współczynnik 1,0, zakres: 2,0-2,0                                                                                                    |
| PRZ. MIN. OGRZ.                      | Minimalny dozwolony przepływ podczas wytwarzania ciepła dla domu i ogrzewania basenu.<br>Ustawienie fabryczne: 8 V, zakres: 3-10 V                                                                                                    |
| PRZ. MIN. CWU                        | Minimalny dozwolony przepływ podczas wytwarzania CWU.<br>Ustawienie fabryczne: 8 V, zakres: 3-10 V                                                                                                    |
| PRZ. MIN. CHŁ                        | Minimalny dozwolony przepływ w trybie chłodzenia.<br>Ustawienie fabryczne: 8 V, zakres: 3-10 V                                                                                                    |

Rozruch

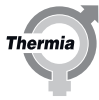

| Parametr            | Opis                                                                                                    |  |  |  |
|---------------------|----------------------------------------------------------------------------------------------------|--|--|--|
| PRZ. MIN. BASEN     | Minimalny dozwolony przepływ podczas wytwarzania ciepła dla domu i ogrzewania basenu.<br>Ustawienie fabryczne: 8 V, zakres: 3-10 V                                                                                                    |  |  |  |
| MAX TEMP ŁAD<br>CWU | Najwyższa temperatura zasilania podczas podgrzewania wody.<br>Ustawienie fabryczne: 50°C, zakres: 45-65°C                                                                                                    |  |  |  |
| MIN TEMP ŁAD<br>CWU | Najniższa żądana temperatura zasilania podczas podgrzewania wody.<br>Ustawienie fabryczne: 45°C, zakres: 30-65°C                                                                                                    |  |  |  |
| ZNAJDŹ PRZ. MIN.    | Funkcja ta obowiązuje tylko dla pomp ciepła z funkcją Optimum.                                                                                                    |  |  |  |
|                     | Parametr ten jest aktywny tylko, jeżeli tryb pracy jest ustawiony na 🕖.                                                                                                    |  |  |  |
|                     | Funkcja automatycznego wyszukiwania poprawnego przepływu startowego przy uruchamianiu sprężarki i od-<br>szranianiu. Minimalizuje ryzyko niewłaściwych ustawień przepływu startowego.<br>Rozważyć podczas wybierania priorytetowego źródła dla odszraniania. Parametr ODSZR. Z CWU musi być usta-<br>wiony na WŁ., aby umożliwić wykonanie testu przepływu zbiornika CWU.<br>Aby umożliwić wykonanie testu obiegu chłodzącego, chłodzenie musi być ustawione na WŁ.<br>Ustawienie fabryczne: D, zakres: D – WŁ.<br>Przepływy określone przy pomocy tej funkcji zastąpią wszelkie poprzednie ustawienia fabryczne dla <b>MIN PRZ.</b><br><b>OGRZ., MIN. PRZ. CWU</b> oraz <b>MIN. PRZ. CHŁ.</b> |  |  |  |

#### 8.10 ZBIORN. BUFOROWY

| D (                                        |                                                                                                    |
|--------------------------------------------|----------------------------------------------------------------------------------------------------|
| Parametr                                   | Opis                                                                                                    |
| KONFIGURACJA                               | W przypadku stosowania funkcji STEROW. ZAPOTRZ. ciepło jest wytwarzane zgodnie z zapotrzebowaniem na<br>ciepło w budynku.<br>W przypadku stosowania funkcji sterowania zbiornika dla zbiornika buforowego jest używany stały zawór.<br>Ustawienie fabryczne: STEROW. ZAPOTRZ., zakres: STEROW. ZAPOTRZ. — STEROWANIE ZBIORNIKIEM                                                |
| ZAWÓR 3-DROGO-<br>WY RURY POWR.<br>PC ZAW. | Jeśli pompa ciepła jest nieaktywna, ciepło jest kierowane ze zbiornika buforowego do pompy ciepła przy usta-<br>wionej temperaturze.<br>Ustawienie fabryczne: 25°C, zakres: 20-30°C<br>CZAS ZAW. POWR. Określa najkrótszy dozwolony czas między sygnałami sterującymi wysyłanymi do zaworu 3-<br>drogowego rurociągu powrotnego.<br>Ustawienie fabryczne: 30 s, zakres: 10-99 s |
| ZAP CAŁK O.G. B.                           | Ustawienie fabryczne: 40, zakres: 5-250                                                                                                    |
| OFFSET ZB. PC                              | Określa temperaturę zbiornika buforowego, przy której pompa ciepła musi zacząć podgrzewać zbiornik buforo-<br>wy.<br>Musi zostać spełniony warunek KONFIGURACJA = STEROW. ZBIOR.<br>Ustawienie fabryczne: 4°C, zakres: 2-20°C                                                                                                    |
| OFFSET ZB. POM                             | Określa temperaturę zbiornika buforowego, przy której grzałka nurkowa musi zacząć podgrzewać zbiornik bufo-<br>rowy.<br>Musi zostać spełniony warunek KONFIGURACJA = STEROW. ZBIOR.<br>Ustawienie fabryczne: 7°C, zakres: 2-20°C                                                                                                    |
| OFFSET ZB. ZEW                             | Określa temperaturę zbiornika buforowego, przy której zewnętrzny podgrzewacz pomocniczy musi zacząć pod-<br>grzewać zbiornik buforowy.<br>Musi zostać spełniony warunek KONFIGURACJA = STEROW. ZBIOR.<br>Ustawienie fabryczne: 10°C, zakres: 2-20°C                                                                                                    |

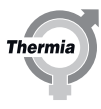

| Parametr        | Opis                                                                                                    |
|-----------------|----------------------------------------------------------------------------------------------------|
| OBIEG SYSTEM.   | Określa, czy grupa zaworów 3-drogowych instalacji ma być sterowana za pomocą krzywej ciepła, czy stałej tem-<br>peratury. Muszą zostać spełnione następujące warunki: KONFIGURACJA = STEROW. ZBIOR. i zewnętrzny pod-<br>grzewacz pomocniczy nie może być skonfigurowany.         Ustawienie fabryczne:       KRZYWA GRZEWCZA, zakres:         KRZYWA GRZEWCZA — STAŁA TEMP. — OTWARTY OBIEG       W przypadku wybrania opcji OTWARTY OBIEG wyjścia zaworu 3-drogowego nie są aktywne, ale temperatura za-<br>silania instalacji jest wyświetlana w menu DANE OT. Menu jest wyświetlane tylko wtedy, gdy nie wybrano zew-<br>nętrznego podgrzewacza pomocniczego.         CZAS ZAWORU SYS. Określa najkrótszy dozwolony czas między sygnałami sterującymi wysyłanymi do systemu<br>zaworów 3-drogowych.         Ustawienie fabryczne: 30 s, zakres: 10-99 s         SYS.POMPA CHŁ. Określa, czy do chłodzenia ma być używana pompa obiegowa instalacji. To ustawienie nie jest<br>wyświetlane, jeśli nie wybrano zewnętrznego podgrzewacza pomocniczego. |
| OBIEG           | Określa, czy obieg dystrybuciji ma być sterowany za pomoca krzywej ciepła, czy stałej temperatury                                                                                                    |
| GRZEWCZY 1-2    | Ustawienie fabryczne:<br>KRZYWA GRZEWCZA, zakres:<br>KRZYWA GRZEWCZA — STAŁA TEMP. — OTWARTY OBIEG W przypadku wybrania opcji OTWARTY OBIEG wyjścia<br>zaworu 3-drogowego nie są aktywne, ale temperatura obiegu dystrybucji jest wyświetlana w menu OP.DATA.<br>Jeśli KONFIGURACJA = STEROW. ZBIOR. lub jeśli zewnętrzny podgrzewacz pomocniczy jest skonfigurowany, nie<br>można użyć otwartego obiegu.<br>Opcja ♂ (WYŁ.) całkowicie wyłącza funkcję obiegu dystrybucji. Menu jest wyświetlane tylko wtedy, gdy jest pod-<br>łączony czujnik obiegu dystrybucji.<br>CZAS ZAWORU SG1 — 2 Określa najkrótszy dozwolony czas między sygnałami sterującymi wysyłanymi do za-<br>woru 3-drogowego.<br>Ustawienie fabryczne: 30 s, zakres: 10-99 s<br>DYSTR. 1-2 P. CHŁ. Określa, czy do chłodzenia ma być używana pompa obiegowa obiegu dystrybucji.<br>Ustawienie fabryczne: WŁ., zakres: ① – WŁ.                                                                                                    |
| KONIEC PODG ZAL | Określa, czy parametr KONIEC PODOGRZEW ma mieć wpływ na podgrzewanie zbiornika buforowego.<br>Musi zostać spełniony warunek KONFIGURACJA = STEROW. ZBIOR.<br>Ustawienie fabryczne: TAK, zakres: NIE – TAK                                                                                                    |
| OBIEG BAS.      | Służy do wskazywania położenia zaworu przełączającego basenu. Nie można użyć obiegu zasilania instalacji, je-<br>śli jest skonfigurowany zewnętrzny podgrzewacz pomocniczy.<br>Ustawienie fabryczne: WYJŚCIE SYS., zakres: WYJŚCIE SYS. — OBIEG DYSTRYBUCYJNY 1 — OBIEG DYSTRYBUCYJ-<br>NY 2<br>MAKS CZ. BASEN określa najdłuższy dozwolony czas ogrzewania basenu w obiegu, który nie jest sterowany przy<br>użyciu wartości integrowanej.<br>Ustawienie fabryczne: 40 M, zakres: 1-210 M                                                                                                    |
| MAKS. TEMP ZB.  | Maksymalna dozwolona temperatura w zbiorniku buforowym. Jeśli nie skonfigurowano żadnego zewnętrznego podgrzewacza pomocniczego, jest używana stała wartość 55°C. W przypadku korzystania z zewnętrznego podgrzewacza pomocniczego temperaturę można ustawić w zakresie od 55°C do 80°C. Ustawienie fabryczne: 55°C, zakres: 55-80°C                                                                                                    |

#### 8.11 INFO JEDN ZEWN

| Parametr                                                                   | Opis                                                                             |  |
|----------------------------------------------------------------------------|----------------------------------------------------------------------------------|--|
| Tekst przykładowy: (Poniższe informacje będą różne w zależności od modelu) |                                                                                  |  |
| WART. ZADANA<br>TEMP.                                                      | Wartość zadana temperatury wysłana z modułu wewnętrznego do modułu zewnętrznego. |  |

#### Rozruch

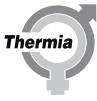

| Parametr         | Opis                                                                                                 |  |
|------------------|----------------------------------------------------------------------------------------------------|--|
| POTW WART. ZAD.  | Potwierdzona wartość zadana temperatury wysłana z modułu zewnętrznego z powrotem do modułu wewnętrz- |  |
|                  | nego.                                                                                                |  |
| SPRĘŻARKA (HZ)   | Bieżąca wartość częstotliwości sprężarki Hz.                                                         |  |
| SPRĘŻARKA (%)    | Bieżące obciążenie sprężarki %.                                                                      |  |
| PRĄD             | Natężenie prądu elektrycznego modułu zewnętrznego A.                                                 |  |
| WENTYLATOR 1     | Bieżąca prędkość WENTYLATORA 1 <b>OBR./MIN</b> .                                                     |  |
| OBR./MIN         |                                                                                                    |  |
| WENTYLATOR 1 (%) | Bieżące obciążenie WENTYLATORA 1 %.                                                                  |  |
| WENTYLATOR 2     | Bieżąca prędkość WENTYLATORA 2 <b>OBR./MIN</b> . Dla 12 kW i 16 kW.                                  |  |
| OBR./MIN         |                                                                                                    |  |
| WENTYLATOR 2(%)  | Bieżące obciążenie WENTYLATORA 2 %. Dla 12 kW i 16 kW.                                               |  |
| KROKI ZAW.ROZ.   | Bieżący krok dla zaworu rozprężnego. Zakres: 0-2000.                                                 |  |
| ZAW. ROZ. (%)    | Bieżące położenie zaworu rozprężnego w %.                                                            |  |

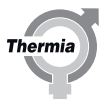

#### 9 Uruchamianie

Można przejść teraz do uruchomienia systemu oraz wprowadzenia końcowych ustawień i wartości.

#### 9.1 Uruchamianie systemu

Wybierz żądany tryb pracy pompy ciepła w menu INFORMACJE -> TR PRACY. Dostępne są następujące tryby pracy:

| Parametr     | Opis                                                                                                    |
|--------------|----------------------------------------------------------------------------------------------------|
| () (WYŁ.)    | Instalacja jest całkowicie wyłączona. Ten tryb jest także stosowany w celu potwierdzenia pewnych alarmów. Aby<br>wybrać tryb pracy WYŁ., naciśnij raz przycisk minus w celu przejścia poziom niżej oraz naciśnij raz strzałkę w<br>prawo. Wybierz polecenie ANULUJ, aby wrócić do punktu początkowego bez wprowadzania żadnych zmian. |
| Αυτο         | Dozwolony automatyczny tryb pracy z pompą ciepła i podgrzewaczem pomocniczym. Jeśli jako liczba stopni podgrzewacza jest ustawiona wartość zero (SERWIS -> PODGRZ POMOC -> MAX. STOPIEŃ), można wybrać jedy-<br>nie tryb pracy AUTO lub SPRĘŻARKA.                                                                                    |
| SPRĘŻARKA    | Dozwolony tryb pracy tylko ze sprężarką. (Bez wytwarzania CWU; nie jest dozwolona praca przy użyciu podgrze-<br>wacza pomocniczego.)                                                                                                    |
| PODGRZ POMOC | Dozwolony tryb pracy tylko z podgrzewaczem pomocniczym.                                                                                                    |
| CWU          | Wytwarzanie CWU przez pompę ciepła i podgrzewacz pomocniczy podczas przegrzewu dezynfekcyjnego (funk-<br>cja zabezpieczająca przed bakteriami Legionella).                                                                                                    |
| TEST RĘCZNY  | Ta informacja jest wyświetlana tylko wtedy, gdy dla ustawienia TEST RĘCZNY w menu SERWIS jest określona wartość 2. Wyjścia sterujące urządzeniami są włączane ręcznie.                                                                                                    |

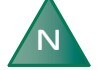

Należy pamiętać, że pompa ciepła potrzebuje czasu na ogrzanie zimnego budynku. Najlepszym rozwiązaniem jest pozwolenie pompie na pracę we własnym tempie. NIE należy podwyższać ani zmieniać ustawień układu sterowania, zakładając, że wówczas budynek ogrzeje się szybciej.

Jeśli podczas instalacji pojawia się alarm, zwykle oznacza to, że instalacja jest zapowietrzona.

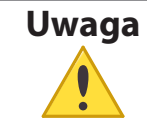

W przypadku dłuższego przestoju i ryzyka występowania zatorów lodowych w instalacji należy odprowadzić wodę z pompy ciepła.

#### 9.2 Dostosowywanie do instalacji grzewczej

Ustawienia pompy obiegowej należy dostosować do danej instalacji grzewczej, na przykład do ogrzewania podłogowego lub grzejnikowego. Różnica temperatur między rurociągiem zasilającym a rurociągiem powrotnym musi wynosić od 7°C do 10°C. Jeśli ta wartość nie jest zgodna z tymi wytycznymi, może być konieczne, w zależności od instalacji grzewczej, wyregulowanie przepływu pompy obiegowej.

Pompa obiegowa musi zapewniać wystarczający przepływ przez system. Gwarantuje to odszranianie modułu zewnętrznego oraz umożliwia uruchomienie pompy ciepła.

Wystarczający przepływ jest oznaczony literą "F" na ekranie domyślnym (czujnik przepływu jest zamknięty).

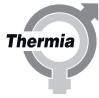

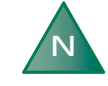

Wysokie ustawienie może spowodować szum i wibracje instalacji grzewczej. Za niskie ustawienie może spowodować wywołanie alarmu o wysokim ciśnieniu lub niskiej temperaturze obiegu.

#### Regulacja pompy prędkości stałej

- Na początku wprowadź ustawienie maksymalne.
- Sprawdź, czy pompa obiegowa działa, nasłuchując szumu jej pracy, kładąc rękę na pompie lub nasłuchując dźwięków powietrza w instalacji.
- Po wykryciu przepływu (co powinno nastąpić przeważnie w ciągu 60 sekund), zmniejszaj ustawienie tak długo, aż z ekranu domyślnego zniknie symbol F.

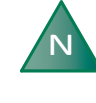

Jeśli przepływ nie został zarejestrowany, sprawdź, czy w instalacji nie ma powietrza, a jeśli jest — wykonaj odpowietrzanie. Patrz rozdział "Napełnianie i odpowietrzanie". Sprawdź także, czy czujnik przepływu jest ustawiony w dobrą stronę (sprawdź strzałkę na czujniku) i czy wszystkie zawory instalacji grzewczej są otwarte.

- Ustaw w pompie taką wartość, która zagwarantuje odpowiedni przepływ.
- Różnica temperatur między rurociągiem zasilającym a rurociągiem powrotnym musi wynosić od 7°C do 10°C. Wartość różnicy można wyświetlić w menu INFORMACJE. Zapoznaj się z poniższym opisem.

#### Sprawdzanie różnicy temperatur

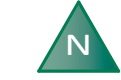

Czas do uzyskania poprawnego, stabilnego odczytu zależy od rozmiaru instalacji grzewczej.

Poniższe ustawienia można wprowadzić w menu INFORMACJE. Jeśli menu INFORMACJE nie jest jeszcze widoczne, wywołaj je z ekranu domyślnego, naciskając strzałkę w lewo (<). Aby przejść w górę lub w dół menu, naciśnij przycisk + lub -.

- Menu INFORMACJE
  - DANE EKSPL.
    - TEMP WYJŚCIA / TEMP POWROTU

#### 9.3 Zamontować ponownie pokrywę

Po przeprowadzeniu kontroli i testów należy ponownie zamontować przednią/boczną pokrywę na module zewnętrznym.

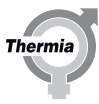

#### 10 Napełnianie oraz odpowietrzanie zasobnika CWU i instalacji grzewczej

- 1. Całkowicie otwórz wszystkie zawory grzejnika.
- 2. Uruchom pompę ciepła.
- 3. Nasłuchiwać powietrza w instalacji.
- 4. Napełnij instalację grzewczą aż do uzyskania ciśnienia o wartości min. 0,8-1,5 bara.
- 5. Powtarzaj procedurę do czasu usunięcia całego powietrza.

#### 11 Optymalizowanie instalacji

#### 11.1 Optymalizowanie instalacji grzewczej

Aby uzyskać hydrauliczne równoważenie instalacji grzewczej oraz komfortową temperaturę wewnątrz budynku, konieczne może być wyregulowanie instalacji zgodnie z poniższym przykładem.

Temperatura wewnątrz jest regulowana za pomocą zmiany *krzywej grzewczej*. Na podstawie krzywej grzewczej można obliczyć temperaturę zasilania w zależności od temperatury zewnętrznej. Oznacza to, że im niższa temperatura na zewnątrz, tym wyższa wymagana temperatura obiegu zasilającego.

Krzywą należy jednak później wyregulować tak, aby uzyskać komfortową temperaturę pomieszczenia w każdych warunkach pogodowych. Prawidłowo ustawiona krzywa grzewcza redukuje zapotrzebowanie na konserwację i pozwala oszczędzać energię. Aby uzyskać więcej informacji, patrz rozdział *KRZYWA*.

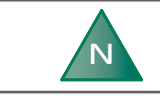

Najlepszy efekt optymalizacji instalacji grzewczej można uzyskać, wprowadzając ustawienia w okresie zimnym.

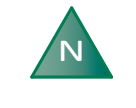

Proces optymalizacji ustawień musi trwać kilka dni, ponieważ ze względu na wolne reakcje instalacji grzewczej temperatura wewnątrz budynku zmienia się powoli.

#### Przykład optymalizacji

- 1. Wybierz pomieszczenie, w którym ma panować najwyższa temperatura, czyli 20–21°C. Będzie to pomieszczenie referencyjne dla temperatury wewnątrz budynku.
- 2. Umieść w pomieszczeniu termometr.
- 3. Całkowicie otwórz wszystkie zawory na urządzeniach grzewczych.
- Pozostaw wartość POKÓJ równą 20°C. Aby uzyskać więcej informacji, patrz rozdział POKÓJ.
- 5. Notuj temperaturę zmierzoną w pomieszczeniu referencyjnym regularnie w ciągu doby.
- 6. Dostosuj wartość POKÓJ, tak aby temperatura w pomieszczeniu referencyjnym osiągnęła wymaganą wartość 20–21°C. Podczas optymalizacji w pozostałych pomieszczeniach panuje inna temperatura, ale te wartości zostaną wyregulowane później.
- 7. Jeśli wartość POKÓJ musi zostać skorygowana o więcej niż 3°C, zamiast tej wartości skoryguj wartość KRZYWA. Aby uzyskać więcej informacji, patrz rozdział *KRZYWA*.
- 8. Jeśli mimo optymalizacji ustawień temperatura wewnątrz budynku zmienia się o kilka stopni, konieczna może być korekta określonej części krzywej grzewczej. Sprawdź, przy jakiej temperaturze zewnętrznej zmiany są największe, i odpowiednio ustaw właściwą wartość na krzywej (KRZYWA +5, KRZYWA 0, KRZYWA -5).
- Więcej informacji można znaleźć w sekcji *Dostosowywanie krzywej grzewczej przy temperaturze -5°C, 0°C i +5°C.* 9. Jeśli w trakcie doby w pomieszczeniu referencyjnym utrzymuje się równa temperatura 20–21°C, można skorygować ustawienie za-
- worów grzejników znajdujących się w pozostałych pomieszczeniach, tak aby panująca tam temperatura była taka sama jak w pomieszczeniu referencyjnym lub niższa.

#### 11.2 KRZYWA

Najbardziej efektywne pod względem zużycia energii i kosztów ustawienie uzyskuje się poprzez zmianę wartości KRZYWA tak, aby temperatura w domu była na równym, stałym poziomie.

Na wyświetlaczu wartość KRZYWA przedstawiana jest w formie wykresu. Krzywą grzewczą można zmienić, zmieniając wartość KRZYWA. Wartość KRZYWA oznacza wymaganą wartość temperatury zasilania w odniesieniu do odpowiedniej temperatury zewnętrznej.

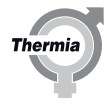

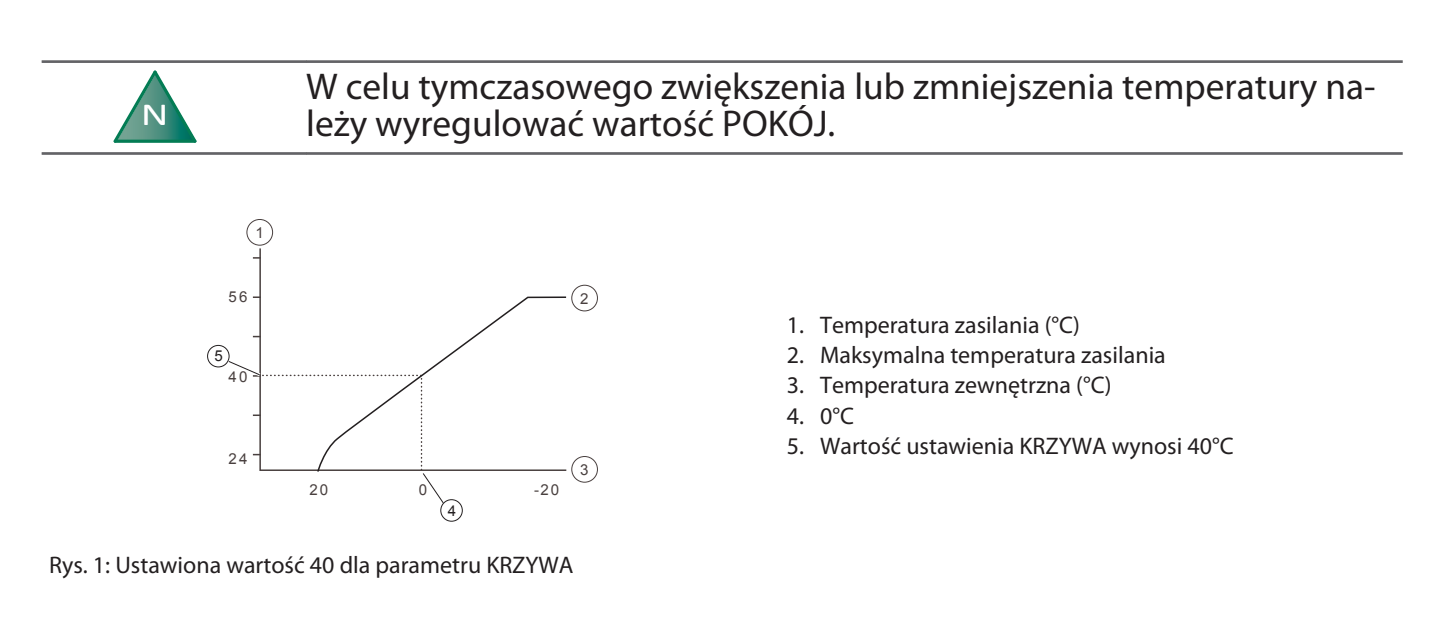

Jeśli temperatura zewnętrzna wynosi poniżej 0°C, obliczana jest wyższa wartość zadana, a przy temperaturze zewnętrznej powyżej 0°C obliczana jest niższa wartość zadana.

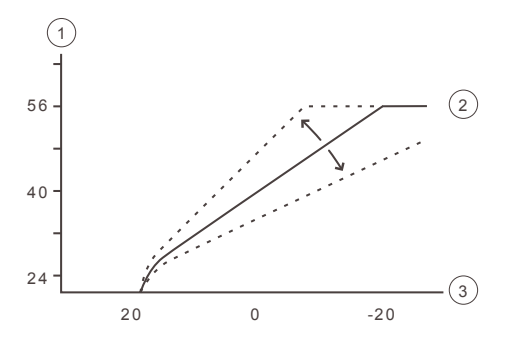

- 1. Temperatura zasilania (°C)
- 2. Maksymalna temperatura zasilania
- 3. Temperatura zewnętrzna (°C)

Rys. 2: Zmiana wartości KRZYWA prowadzi do zmiany nachylenia krzywej.

Zwiększenie wartości KRZYWA spowoduje większe nachylenie krzywej grzewczej, a zmniejszenie wartości prowadzi do zmniejszenia nachylenia.

#### 11.3 POKÓJ

Aby tymczasowo zwiększyć lub zmniejszyć temperaturę wewnątrz budynku, należy zmienić wartość POKÓJ. Różnica między zmianą wartości POKÓJ i wartości KRZYWA jest następująca:

Zmiana wartości POKÓJ nie zmienia nachylenia systemowej krzywej grzewczej, lecz powoduje przesunięcie całej krzywej o 3°C dla każdego stopnia zmiany wartości POKÓJ.

Zmiana krzywej o 3°C wynika z faktu, że zwiększenie temperatury wewnątrz budynku o 1°C wymaga podniesienia temperatury obiegu zasilającego o około 3°C.

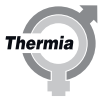

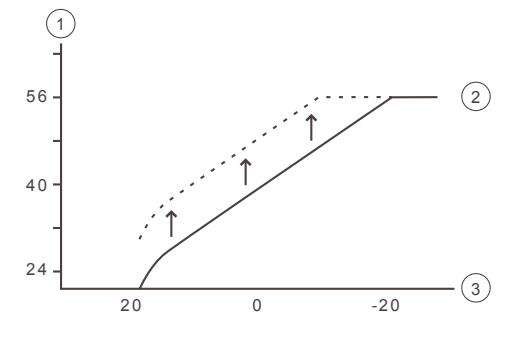

Temperatura zasilania (°C)
 Zadana temperatura zasilania
 Temperatura zewnętrzna (°C)

Rys. 3: Zmiana wartości POKÓJ powoduje zmianę nachylenia krzywej grzewczej w górę lub w dół

Stosunek temperatury obiegu zasilającego do temperatury zewnętrznej nie zmieni się.

#### 11.4 Regulacja wartości KRZYWA przy -5°C, 0°C i +5°C

Czasem przy temperaturach zewnętrznych od -5°C do +5°C temperatura wewnątrz pomieszczenia może się wahać. Konieczne wówczas jest dostosowanie fragmentu krzywej grzewczej. Z tego powodu układ sterowania oferuje funkcję, która pozwala na regulację krzywej grzewczej przy trzech wartościach temperatury zewnętrznej: -5°C, 0°C i +5°C.

Ta funkcja pozwala zwiększyć lub zmniejszyć wartość zadaną temperatury zasilania przy trzech określonych temperaturach zewnętrznych bez zmiany pozostałych wartości krzywej grzewczej. Na przykład jeśli temperatura zewnętrzna wynosi -5°C, temperatura zasilania będzie się stopniowo zmieniać od 0°C do -10°C z maksymalną regulacją przy -5°C.

Poniższy wykres pokazuje dostosowaną wartość KRZYWA -5. Wprowadzona regulacja jest widoczna na wykresie jako uskok. Krzywą grzewczą można dopasować przy trzech określonych temperaturach zewnętrznych: -5°C, 0°C i +5°C. Temperaturę zasilania można wówczas zmienić o +/- 5°C.

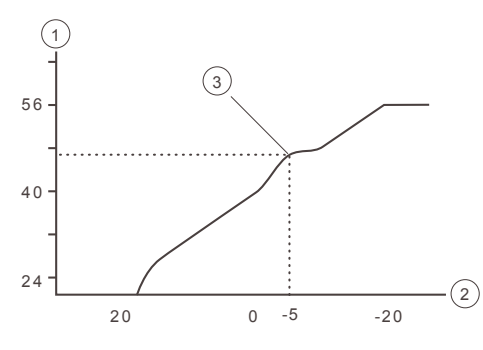

- 1. Temperatura zasilania (°C)
- 2. Temperatura zewnętrzna (°C)
- 3. Wyższa lokalnie temperatura zasilania przy -5°C

Rys. 4: Dostosowana krzywa przy -5°C.

#### 11.5 KONIEC PODOGRZEW

Funkcja KONIEC PODOGRZEW automatycznie przerywa całą produkcję ciepła c.o., kiedy temperatura zewnętrzna jest równa lub wyższa od wartości ustawionej dla wyłączenia ogrzewania.

Po aktywacji funkcji wyłączania ogrzewania wyłącza się pompa obiegowa — poza okresem wytwarzania CWU. Pompa będzie uruchamiana na 1 minutę dziennie.

Wartość ustawienia fabrycznego dla aktywowania wyłączania ogrzewania to temperatura zewnętrzna 17°C. Jeśli funkcja wyłączania ogrzewania jest aktywna, temperatura zewnętrzna musi spaść o 3°C poniżej ustawionej wartości, zanim funkcja zostanie wyłączona, a wytwarzanie ciepła zostanie ponownie włączone.

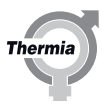

#### 11.6 WSPÓŁCZYNNIK PRZEPŁYWU

Współczynnik przepływu służy kompensacji odchyleń spadków ciśnienia w rurociągu. Rurociąg, w przypadku którego mamy do czynienia z dużym spadkiem ciśnienia musi zostać poddany kompensacji dla współczynnika większego niż 1, co pozwoli uzyskać pełną sprawność modułu zewnętrznego. Niemniej jednak w przypadku większości instalacji sprawdzą się wartości wstępnie ustawione. Należy pamiętać, że wysokie wartości przepływu mogą powodować w rurociągach niepożądane hałasy.

W tym przykładzie: przepływ min. = 60% minimalnego przepływu dla przełącznika przepływu.

Domyślny przepływ maksymalny wynosi 90%.

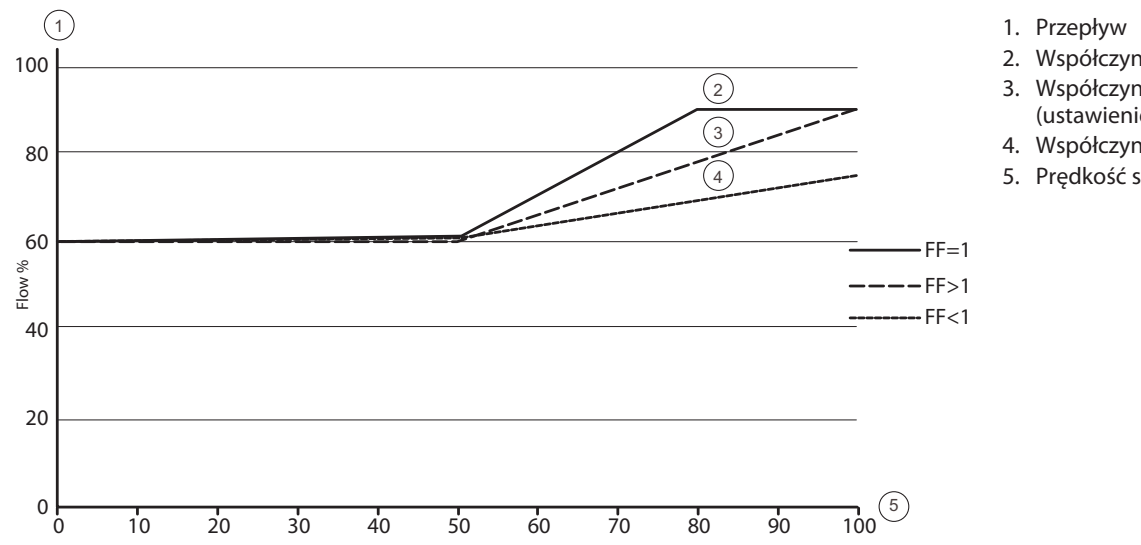

- 2. Współczynnik przepływu > 1
- 3. Współczynnik przepływu = 1 (ustawienie fabryczne)
- 4. Współczynnik przepływu < 1
- 5. Prędkość sprężarki

#### 11.7 Tryb cichy

Ustawienia opcji modułu zewnętrznego za pomocą przełączników "Tact Switch": K1 K2 K3 K4

Wszystkie ustawienia modułu zewnętrznego dokonywane są przy użyciu przycisku K2.

#### 8 kW, 12 kW, 16 kW

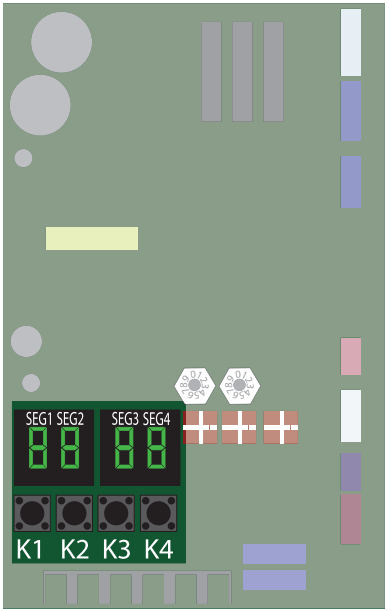

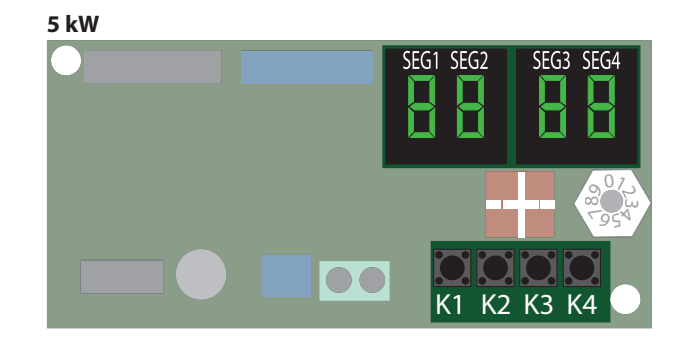

- Wciśnij i przytrzymaj przez 2 sekundy przycisk K2, TYLKO w przypadku, gdy sprężarka jest zatrzymana.
- Aby zmienić numer opcji na 04 (SEG1: 0, SEG2: 4), krótko wciśnij przycisk K1.

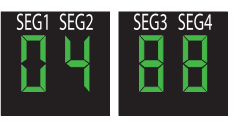

 Aby zmienić wartość opcji (na przykład SEG3: 0, SEG4: 2 lub SEG3: 0, SEG4: 4) na 00, 01, 02 lub 04, gdzie wyższa liczba będzie skutkowała zmniejszeniem poziomu hałasu, wciśnij krótko przycisk K2.

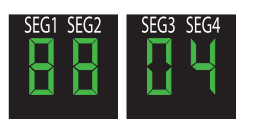

• Aby zapisać wprowadzone zmiany opcji, wciśnij i przytrzymaj przez 2 sekundy przycisk K2.

Gdy wszystkie segmenty zaczną migać, będzie to oznaczało, że wszystkie dokonane w opcjach zmiany zostały zapisane. Aby przywrócić pierwotną opcję, wciśnij i przytrzymaj przez 2 sekundy przycisk **K1**.

#### Przywracanie ustawień fabrycznych przełączników "Tact Switch"

- W celu cofnięcia zmian, wciśnij przycisk K4, aby przywrócić wszystkie wartości opcji do ustawień fabrycznych, a następnie wciśnij i przytrzymaj przez 2 sekundy przycisk K2
- Aby zapisać wartości ustawień fabrycznych w EEPROM, wciśnij i przytrzymaj przez 2 sekundy przycisk K2.

Thermi

#### 11.8 Ustawienia kompensacji trybu odszraniania

Ustawienia opcji modułu zewnętrznego za pomocą przełączników "Tact Switch": **K1 K2 K3 K4** W zależności od strefy klimatycznej, w której znajduje się użytkownik, może zajść potrzeba regulacji ustawień odszraniania modułu zewnętrznego poprzez zmianę kompensacji odszraniania.

Ustawienie fabryczne: (00) zakres: 00-03

Wszystkie ustawienia modułu zewnętrznego dokonywane są przy użyciu przycisku K2.

8 kW, 12 kW, 16 kW

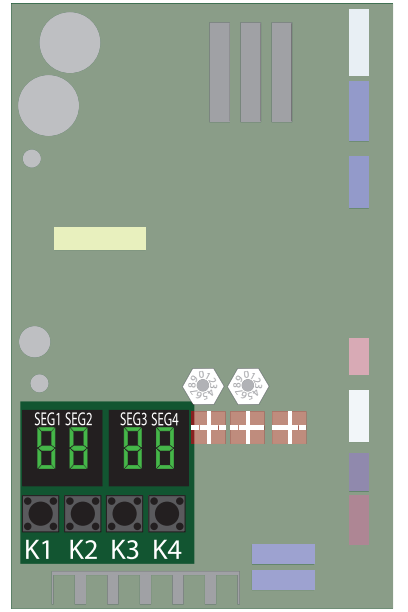

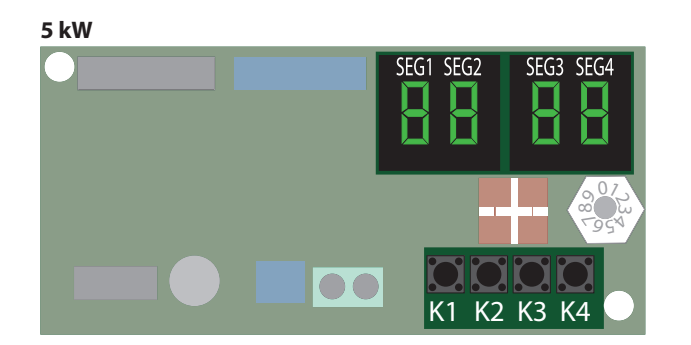

- Wciśnij i przytrzymaj przez 2 sekundy przycisk K2, TYLKO w przypadku, gdy sprężarka jest zatrzymana.
- Aby zmienić numer opcji na 06 (SEG1: 0, SEG2: 6), krótko wciśnij przycisk K1

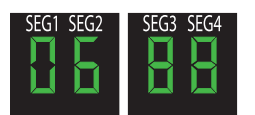

 Aby zmienić wartość opcji (na przykład SEG3: 0, SEG4: 3 lub SEG3: 0, SEG4: 2) na 00 do 03, gdzie wyższa liczba będzie skutkowała krótszym interwałem odszraniania, wciśnij krótko przycisk K2

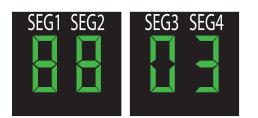

• Aby zapisać wprowadzone zmiany opcji, wciśnij i przytrzymaj przez 2 sekundy przycisk K2.

Gdy wszystkie segmenty zaczną migać, będzie to oznaczało, że wszystkie dokonane w opcjach zmiany zostały zapisane. Aby przywrócić pierwotną opcję, wciśnij i przytrzymaj przez 2 sekundy przycisk **K1**. **Przywracanie ustawień fabrycznych przełączników "Tact Switch"** 

- W celu cofnięcia zmian, wciśnij przycisk K4, aby przywrócić wszystkie wartości opcji do ustawień fabrycznych, a następnie wciśnij i przytrzymaj przez 2 sekundy przycisk K2
- Aby zapisać ustawienia fabryczne w EEPROM, wciśnij i przytrzymaj przez 2 sekundy przycisk K2.

Thermia

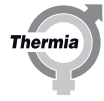

#### 12 Kody błędów

Kody błędów przedstawione w poniższej tabeli będą widoczne na wyświetlaczu MODUŁU WEWNĘTRZNEGO w przypadku wykrycia błędu przez MODUŁ ZEWNĘTRZNY. WSZYSTKIE błędy powodują zatrzymanie sprężarki aż do momentu ich rozwiązania. Niektóre błędy są kasowane automatycznie, niektóre wymagają podjęcia działania, a niektóre poważne błędy wymagają nawet wymiany lub serwisu osprzętu. Więcej informacji można znaleźć pod tabelą.

| N | Na rozruch sprężarki ze stanu wstrzymania potrzeba przynajmniej 3<br>minut. |
|---|-----------------------------------------------------------------------------|
|   |                                                                             |

| Wyświetlacz          | Objaśnienie                                                                                                    | Źródło błędu                  |
|----------------------|----------------------------------------------------------------------------------------------------|-------------------------------|
| E101 <sup>1</sup>    | Błąd komunikacji pomiędzy modułami wewnętrznym i zewnętrznym (gdy moduł wew-<br>nętrzny nie otrzymuje sygnałów)        | ZES. KOM.<br>MODUŁ ZEWNĘTRZNY |
| E109 <sup>1</sup>    | Błąd komunikacji z powodu niekompletnego adresu modułu wewnętrznego                                                    | ZES. KOM.<br>MODUŁ ZEWNĘTRZNY |
| E111 <sup>1</sup>    | Błąd komunikacji magistrali Modbus (gdy ZES. KOM. nie otrzymuje sygnałów)                                              | ZES. KOM.<br>MODUŁ ZEWNĘTRZNY |
| E162 <sup>3</sup>    | Błąd EEPROM H/W                                                                                                    | ZES. KOM.                     |
| E177 <sup>1</sup>    | Błąd awaryjny                                                                                                    | ZES. KOM.<br>MODUŁ ZEWNĘTRZNY |
| E201 <sup>1</sup>    | Błąd komunikacji ZES. KOM./MODUŁ ZEWNĘTRZNY (błąd dopasowania)                                                         | MODUŁ ZEWNĘTRZNY              |
| E202 <sup>1</sup>    | Błąd komunikacji ZES. KOM./MODUŁ ZEWNĘTRZNY (3 min)                                                                    | MODUŁ ZEWNĘTRZNY              |
| E203 <sup>1</sup>    | Błąd komunikacji pomiędzy PRZEMIENNIKIEM a GŁÓWNYM MODUŁEM MICOM (6 min)                                               | MODUŁ ZEWNĘTRZNY              |
| E221 <sup>1</sup>    | Błąd czujnika temperatury MODUŁU ZEWNĘTRZNEGO                                                                          | MODUŁ ZEWNĘTRZNY              |
| E231 <sup>1</sup>    | Błąd czujnika temperatury kondensatora                                                                                 | MODUŁ ZEWNĘTRZNY              |
| E251 <sup>1</sup>    | Błąd czujnika temperatury wyrzutu                                                                                      | MODUŁ ZEWNĘTRZNY              |
| E320 <sup>1</sup>    | Błąd czujnika OLP                                                                                                    | MODUŁ ZEWNĘTRZNY              |
| E403 <sup>1, 4</sup> | Wykrycie zamrażania sprężarki MODUŁU ZEWNĘTRZNEGO (przy chłodzeniu)                                                    | MODUŁ ZEWNĘTRZNY              |
| E404 <sup>1, 4</sup> | Zabezpieczenie w przypadku przeciążenia MODUŁU ZEWNĘTRZNEGO (podczas bez-<br>piecznego startu, normalnego stanu pracy) | MODUŁ ZEWNĘTRZNY              |
| E407 <sup>1, 4</sup> | Wyłączenie spręż. ze względu na wysokie ciśnienie                                                                      | MODUŁ ZEWNĘTRZNY              |
| E416 <sup>2</sup>    | Wylot sprężarki jest przegrzany                                                                                        | MODUŁ ZEWNĘTRZNY              |
| E425 <sup>2</sup>    | Błąd braku linii źródła zasilania (tylko dla modeli 3-fazowych)                                                        | MODUŁ ZEWNĘTRZNY              |
| E440 <sup>1, 4</sup> | Funkcja grzania zablokowana (temperatura zewnętrzna powyżej 35°C)                                                      | MODUŁ ZEWNĘTRZNY              |
| E441 <sup>1, 4</sup> | Funkcja chłodzenia zablokowana (temperatura zewnętrzna poniżej 9°C)                                                    | MODUŁ ZEWNĘTRZNY              |
| E458 <sup>2</sup>    | Błąd wentylatora 1 MODUŁU ZEWNĘTRZNEGO                                                                                 | MODUŁ ZEWNĘTRZNY              |
| E461 <sup>2</sup>    | [Przemiennik] Błąd rozruchu sprężarki                                                                                  | MODUŁ ZEWNĘTRZNY              |
| E462 <sup>2</sup>    | [Przemiennik] Błąd prądu całkowitego/ Błąd przekroczenia prądu PFC                                                     | MODUŁ ZEWNĘTRZNY              |
| E463 <sup>2</sup>    | OLP przegrzane                                                                                                    | MODUŁ ZEWNĘTRZNY              |
| E464 <sup>2</sup>    | [Przemiennik] Błąd przekroczenia prądu IPM                                                                             | MODUŁ ZEWNĘTRZNY              |
| E465 <sup>2</sup>    | Błąd granicy V sprężarki                                                                                               | MODUŁ ZEWNĘTRZNY              |
| E466 <sup>1, 4</sup> | Błąd przekroczenia/ niskiego napięcia DC LINK                                                                          | MODUŁ ZEWNĘTRZNY              |
| E467 <sup>2</sup>    | [Przemiennik] Błąd obrotu sprężarki                                                                                    | MODUŁ ZEWNĘTRZNY              |
| E468 <sup>2</sup>    | [Przemiennik] Błąd czujnika prądu                                                                                      | MODUŁ ZEWNĘTRZNY              |
| E469 <sup>2</sup>    | [Przemiennik] Błąd czujnika napięcia DC LINK                                                                           | MODUŁ ZEWNĘTRZNY              |
| E470 <sup>3</sup>    | Błąd odczytu/zapisu EEPROM modułu zewnętrznego                                                                         | MODUŁ ZEWNĘTRZNY              |
| E471 <sup>3</sup>    | Błąd odczytu/zapisu EEPROM modułu zewnętrznego (błąd OTP)                                                              | MODUŁ ZEWNĘTRZNY              |

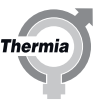

| Wyświetlacz          | Objaśnienie                                                                                                    | Źródło błędu     |
|----------------------|----------------------------------------------------------------------------------------------------|------------------|
| E474 <sup>1</sup>    | Błąd czujnika temperatury IPM (moduł IGBT) lub PFCM                                                                                                    | MODUŁ ZEWNĘTRZNY |
| E475 <sup>2</sup>    | Błąd wentylatora 2 MODUŁU ZEWNĘTRZNEGO                                                                                                    | MODUŁ ZEWNĘTRZNY |
| E483 <sup>1, 4</sup> | Błąd przekroczenia napięcia H/W DC_Link                                                                                                    | MODUŁ ZEWNĘTRZNY |
| E484 <sup>1, 4</sup> | Błąd przeciążenia PFC                                                                                                    | MODUŁ ZEWNĘTRZNY |
| E485 <sup>1</sup>    | Błąd czujnika prądu wejściowego                                                                                                    | MODUŁ ZEWNĘTRZNY |
| E488 <sup>2</sup>    | Błąd czujnika napięcia wejściowego AC                                                                                                    | MODUŁ ZEWNĘTRZNY |
| E500 <sup>2</sup>    | IPM przegrzane                                                                                                    | MODUŁ ZEWNĘTRZNY |
| E554 <sup>2</sup>    | Błąd wycieku gazu                                                                                                    | MODUŁ ZEWNĘTRZNY |
| E590 <sup>1, 4</sup> | Błąd sumy kontrolnej EEPROM przemiennika                                                                                                    | MODUŁ ZEWNĘTRZNY |
| E901 <sup>1</sup>    | Błąd czujnika temperatury wlotu wody (PHE) (przerwa/zwarcie)                                                                                                    | MODUŁ ZEWNĘTRZNY |
| E902 <sup>1</sup>    | Błąd czujnika temperatury wylotu wody (PHE) (przerwa/zwarcie)                                                                                                    | MODUŁ ZEWNĘTRZNY |
| E906 <sup>1</sup>    | Czujnik temperatury wlotu gazu czynnika chłodniczego (PHE) (przerwa/zwarcie)                                                                                                    | MODUŁ ZEWNĘTRZNY |
| E911 <sup>4</sup>    | Błąd WYŁ. przełącznika przepływu — oznacza podjęcie kilku prób uruchomienia przed wyświetleniem kodu błędu E911.                                                                                                    | ZES. KOM.        |
|                      | <ul> <li>W przypadku WYŁ. czujnika przepływu przez 30 sek., gdy sygnał pompy wody jest WŁ. (uruchamianie)</li> <li>W przypadku WYŁ. czujnika przepływu przez 15 sek., gdy sygnał pompy wody jest WŁ. (po uruchomieniu)</li> </ul> |                  |

1) Błędy te zostaną automatycznie skasowane, jeżeli jest aktywny ZES. KOM. Dalsze informacje o błędach znajdują się w dzienniku błędu.

2) Błędy te należy skasować poprzez ponowne uruchomienie MODUŁU WEWNĘTRZNEGO. Jeżeli alarm znów pojawi się na wyświetlaczu po ponownym uruchomieniu, oznacza to, że błąd ten jest nadal aktywny. Dalsze informacje o błędach znajdują się w dzienniku błędu.

3) Błędy te mogą wystąpić z powodu usterki osprzętu lub ZES. KOM., lub karty EEPROM MODUŁU ZEWNĘTRZNEGO Ważne jest, aby pamiętać że karty EEPROM są różne dla MODUŁU ZEWNĘTRZNE-GO O MOCY 9 kW LUB 16 kW. Aby uzyskać dalszą pomoc, należy skontaktować się z instalatorem.

4) Błędy te NIE pojawią się na wyświetlaczu MODUŁU WEWNĘTRZNEGO, chyba że wystąpią więcej niż 5 razy w ciągu 120 minut. W takim przypadku należy je skasować na wyświetlaczu ZES. KOM. na MODULE ZEWNĘTRZNYM.

54

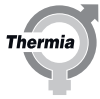

#### 13 Protokół z instalacji i informacje o kliencie

Wypełnij protokół z instalacji znajdujący się w Podręczniku użytkownika.

Po zakończeniu montażu i testu pracy należy poinformować klienta o sposobie działania i obsługi instalacji z pompą ciepła. W Podręczniku użytkownika znajduje się lista kontrolna zawierająca informacje, jakie Instalator powinien przekazać klientowi.

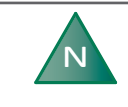

Należy podać numer seryjny produktu do celów obsługi gwarancyjnej. Numer seryjny znajduje się na tabliczce znamionowej przymocowanej do pompy ciepła i sterownika. Rozruch

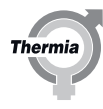

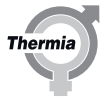

Rozruch

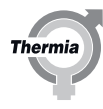

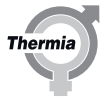

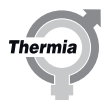

Serwis i Wsparcie: serwis@thermia.pl Wsparcie Inwestycji i Projektów: projekty@thermia.pl www.thermia.pl

Thermia nie ponosi odpowiedzialności za możliwe błędy drukarskie w katalogach, broszurach i innych materiałach drukowanych. Dane techniczne zawarte w broszurze mogą ulec zmianie bez wcześniejszego uprzedzenia, jako efekt stałych ulepszeń i modyfikacji naszych urządzeń. Wszystkie znaki towarowe w tym materiałe są własnością odpowiednich spółek. Thermia AB, logotyp Thermia AB są znakami towarowymi Thermia AB. Wszystkie prawa zastreżone.